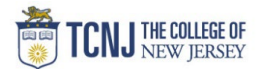

## Process Name: Entering a Contract

| STEP | DETAIL                                                                                                    |
|------|----------------------------------------------------------------------------------------------------|
| 1    | Sign in to iContracts through <u>https://ucm.icontracts.com/</u><br>Click <b>Company Single Sign-On</b><br><b>Username:</b> TCNJ login<br><b>Password:</b> your password                                                                                                    |
| 2    | Click Add a New Contract                                                                                                    |
| 3    | Enter the Contract Attributes in the available fields<br>- Contract Type<br>- Workflow (takes the place of Routing Form)<br>- Contract Description<br>- Responsible Parties: Budget Manager, Secondary & Tertiary Approver<br>- Contract Folder<br>$\frac{(Contract Folder)}{(Contract Minkude Beev 2500) - (Contract Attributes)} \\ Contract Beev 2500 - (Contract Attributes) \\ Contract States (Contract Minkude Beev 2500) - (Contract Attributes) \\ Contract States (Contract Minkude Beev 2500) - (Contract Minkude Beev 2500) - (Contract Minkude Beev 2$ |

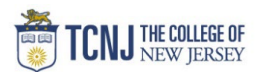

|   | Choose your Contract Type                                           |                                                                                                    |
|---|---------------------------------------------------------------------|----------------------------------------------------------------------------------------------------|
|   |                                                                     | Contract Attributes                                                                                                    |
|   | <b>Note</b> : not all contract types will be available to all users | Contract Name: ICR Test *                                                                                                    |
|   |                                                                     | Contract Type:Select *                                                                                                    |
|   |                                                                     | Assign Workflow Template: AddendumSelectSelectSelectSelectSelectSelectSelectSelectSelectSelectSelectSelectSelectSelectSelectSelectSelectSelectSelectSelectSelect |
|   |                                                                     | Initial Workflow Stage: Billing Agreement                                                                                                    |
|   |                                                                     | Construction Contract Contract Description: Goods and Services Contract                                                                                          |
|   |                                                                     | Information Technology Agreement<br>Performer Agreement                                                                                                    |
| 4 |                                                                     | Statement of Work Owner: Student Activity (CUB) Contract *                                                                                                    |
|   |                                                                     | Vendor Consultant (Individual Below \$2500)                                                                                                    |
|   |                                                                     | Vendor Consultant Contract (Company)                                                                                                    |
|   |                                                                     | Folder Name:Select *                                                                                                    |
|   |                                                                     | Relate to an Existing Contract                                                                                                    |
|   |                                                                     |                                                                                                    |
|   |                                                                     | × Cancel     → Continue to Data Entry                                                                                                    |
|   | Choose your required Workflow (this replaces the routing for        | m)                                                                                                    |
|   |                                                                     | Contract                                                                                                    |
|   | <b>Note:</b> this may autopopulate depending on the Contract type   | Attributes I Entry I Creation I Upload Container                                                                                                    |
|   | You can choose another workflow.                                    |                                                                                                    |
|   |                                                                     | Return to Legacy Entry                                                                                                    |
|   |                                                                     | Contract Attributes                                                                                                    |
|   | To make sure the Workflow is correct,                               | Contract Name: ICR Test *                                                                                                    |
|   |                                                                     | Contract Type: Vendor Consultant (Individual Below \$2500)                                                                                                    |
|   | Workflaw Townlate Names ICD - Hadas \$2500                          | Assign Workflow Template:                                                                                                    |
|   | Stane Individual Users                                              | Initial Workflow Stage: Budg Campus Construction                                                                                                    |
| 5 | Budget Review Primary                                               | Contract Description: Performer Workflow                                                                                                    |
|   | Ready For Signatures Owner                                          | TCNJ w Secondary & HK Approver                                                                                                    |
|   | Active                                                              | Owner: Devo Vendor Consultant (Individual)                                                                                                    |
|   | Expired Terminated                                                  | Responsible Parties: Devon Manfredo 🗸 * Select Secondary 🗸 Select Tertiary 🗸                                                                                     |
|   |                                                                     | Folder Name:\Institutional Support\Treasurer's Office 🗸 *                                                                                                    |
|   | Close                                                               | Relate to an Existing Contract                                                                                                    |
|   | X Cannel                                                            |                                                                                                    |
|   |                                                                     | ★ Cancel     ★ Continue to Data Entry                                                                                                    |
|   |                                                                     |                                                                                                    |

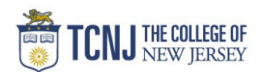

|   | Assign the Workflow Approvers                                                                                                    |
|---|----------------------------------------------------------------------------------------------------|
|   | Owner: Devon Manfredo                                                                                                    |
|   | Responsible Parties: Devon Manfredo 🗸 * Jamie Sirover 🗸 Select Tertiary 🗸                                                                                                    |
| 6 | Folder Name:Institutional Supportureasurers Office V *                                                                                                    |
| 0 |                                                                                                    |
|   | INOTE: Only the people in the Workflow with Secondary approval but assign Uf you do not choose a workflow with Secondary approval but assign Uf you do not choose a workfl |
|   | a Secondary person, they will only have Viewing access.                                                                                                    |
|   | Active                                                                                                    |
|   | Click Continue to Date Entry                                                                                                    |
|   | Contract<br>Attributes     Data     Template     Document     Contract<br>Upload                                                                                                    |
|   | Return to Legacy Entry                                                                                                    |
|   | Contract Attributes                                                                                                    |
|   | Contract Type: Vendor Consultant (Individual Below \$2500)                                                                                                    |
| 7 | Assign Workflow Template:  ICR - Under \$2500  Preview Workflow Initial Workflow Stage: Budget Review                                                                                                    |
| / | Contract Description: Guest Speaker for event                                                                                                    |
|   | Owner: Devon Manfredo                                                                                                    |
|   | Responsible Parties: Devon Manfredo V Select Tertiary V                                                                                                    |
|   | Folder Name:Institutional Support/Treasurer's Office                                                                                                    |
|   | Relate to an Existing Contract                                                                                                    |
|   | Cancel  Continue to Data Entry                                                                                                    |
|   | Enter the Terms of the Contract                                                                                                    |
|   | Data Template A Document E Contract                                                                                                    |
|   |                                                                                                    |
|   | Term Type:     Fixed     Contract Name: ICR Test                                                                                                    |
| 8 | Start Date     10/31/2022     Contract Type: Vendor Consultant (Individual Below \$2500)       Duration     1     Dav(s)     Assign Workflow Template: ICR - Under \$2500                                                                                                    |
|   | End Date 10/31/2022 Initial Workflow Stage: Budget Review                                                                                                    |
|   | Notify By     Granceled On Date       Canceled On Date     Budget Manager : Devon Manfredo                                                                                                    |
|   | Secondary Approver : Jamie Strover Tertiary :                                                                                                    |
|   | Folder Name: TCNI/Contract Management System/Institutional Support/Treasurer's Office                                                                                                    |

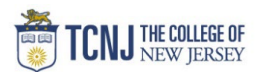

| Contract Information (Field Group)                                                                                                    |                                                                                                    | * |
|----------------------------------------------------------------------------------------------------|----------------------------------------------------------------------------------------------------|---|
| Department:                                                                                                    | Hold Ctrl to Select Multiple Items or CLICK HERE                                                                    |   |
|                                                                                                    | 2004 Einense Bunissen Camines                                                                                       |   |
|                                                                                                    | 3601 - Finance Business Services                                                                                    |   |
|                                                                                                    | 3603 - Payroll                                                                                                    |   |
| Contract Amount:                                                                                                    | 1500                                                                                                    |   |
| W-9 Uploaded:                                                                                                    | Van                                                                                                    |   |
| Certificate of Insurance Uploaded:                                                                                                    |                                                                                                    |   |
| TCN.I Reference:                                                                                                    |                                                                                                    |   |
| Did Number                                                                                                    | valver under i nresnoid                                                                                             |   |
| Bid Number:                                                                                                    |                                                                                                    |   |
| Renewal-Termination Information:                                                                                                    |                                                                                                    |   |
|                                                                                                    |                                                                                                    |   |
|                                                                                                    |                                                                                                    |   |
|                                                                                                    |                                                                                                    |   |
|                                                                                                    |                                                                                                    |   |
| ICR Short Form (Field Group)                                                                                                    |                                                                                                    | * |
| Independent Contractor Name:                                                                                                    | loha Smith                                                                                                    |   |
| Address Line 1:                                                                                                    |                                                                                                    |   |
|                                                                                                    | 123 Main St                                                                                                    |   |
| Address Line 2:                                                                                                    |                                                                                                    |   |
| City:                                                                                                    | Ewing                                                                                                    |   |
|                                                                                                    |                                                                                                    |   |
| State & Country:                                                                                                    | NJ, USA                                                                                                    |   |
| State & Country:<br>Zip:                                                                                                    | NJ, USA<br>08628                                                                                                    |   |
| State & Country:<br>Zip:<br>Independent Contractor Work Phone:                                                                                                    | NJ, USA<br>08628                                                                                                    |   |
| State & Country:<br>Zip:<br>Independent Contractor Work Phone:<br>Independent Contractor - Fee for Service:                                                                                                    | NJ, USA 08628 1500                                                                                                  |   |
| State & Country:<br>Zip:<br>Independent Contractor Work Phone:<br>Independent Contractor - Fee for Service:<br>Independent Contractor - Is total navment                                                                                                    | NJ, USA 08628 1500                                                                                                  |   |
| State & Country:<br>Zip:<br>Independent Contractor Work Phone:<br>Independent Contractor - Fee for Service:<br>Independent Contractor - Is total payment<br>including travel \$2500 or more?:                                                                                                    | NJ, USA 08628 1500 No V                                                                                             |   |
| State & Country:<br>Zip:<br>Independent Contractor Work Phone:<br>Independent Contractor - Fee for Service:<br>Independent Contractor - Is total payment<br>including travel \$2500 or more?:<br>Independent Contractor - One time,<br>nonrecurring engagement?:                                                                                                    | NJ, USA 08628  1500 No Yes                                                                                          |   |
| State & Country:<br>Zip:<br>Independent Contractor Work Phone:<br>Independent Contractor - Fee for Service:<br>Independent Contractor - Is total payment<br>including travel \$2500 or more?:<br>Independent Contractor - One time,<br>nonrecurring engagement?:<br>Independent Contractor - Current or Former<br>*past twelve months* TCNJ Employee?:                                                                                                    | NJ, USA       08628       1500       Yes       No                                                                   |   |
| State & Country:<br>Zip:<br>Independent Contractor Work Phone:<br>Independent Contractor - Fee for Service:<br>Independent Contractor - Is total payment<br>including travel \$2500 or more?:<br>Independent Contractor - One time,<br>nonrecurring engagement?:<br>Independent Contractor - Current or Former<br>"past twelve months" TCNJ Employee?:<br>Independent Contractor - Employed by a New<br>Jersey State Agency or Fettive?                                                                                                    | NJ, USA       08628       1500       No       Yes       No       No                                                 |   |
| State & Country:<br>Zip:<br>Independent Contractor Work Phone:<br>Independent Contractor - Fee for Service:<br>Independent Contractor - Is total payment<br>including travel \$2500 or more?:<br>Independent Contractor - One time,<br>nonrecurring engagement?:<br>Independent Contractor - Current or Former<br>"past twelve months" TCNJ Employee?:<br>Independent Contractor - Employed by a New<br>Jersey State Agency or Entity?:                                                                                                    | NJ, USA       08628       1500       No       Yes       No       No       No       No                               |   |
| State & Country:         Zip:         Independent Contractor Work Phone:         Independent Contractor - Fee for Service:         Independent Contractor - Is total payment<br>including travel \$2500 or more?:         Independent Contractor - One time,<br>nonrecurring engagement?:         Independent Contractor - One time,<br>nonrecurring engagement?:         Independent Contractor - Current or Former<br>*past twelve months* TCNJ Employee?:         Independent Contractor - Employed by a New<br>Jersey State Agency or Entity?:         Independent Contractor - Related to a TCNJ<br>Employee?:         Independent Contractor - US Citizen or Lawful | NJ, USA       08628       1500       No       Yes       No       No       No       Yes       No       Yes           |   |
| State & Country:<br>Zip:<br>Independent Contractor Work Phone:<br>Independent Contractor - Fee for Service:<br>Independent Contractor - Is total payment<br>including travel \$2500 or more?:<br>Independent Contractor - One time,<br>nonrecurring engagement?:<br>Independent Contractor - Current or Former<br>"past twelve months" TCNJ Employee?:<br>Independent Contractor - Employed by a New<br>Jersey State Agency or Entity?:<br>Independent Contractor - Related to a TCNJ<br>Employee?:<br>Independent Contractor - US Citizen or Lawful<br>Permanent Resident?:                                                                                              | NJ, USA       08628       1500       No       Yes       No       No       No       Yes       Yes                    |   |
| State & Country:<br>Zip:<br>Independent Contractor Work Phone:<br>Independent Contractor - Fee for Service:<br>Independent Contractor - Is total payment<br>including travel \$2500 or more?:<br>Independent Contractor - One time,<br>nonrecurring engagement?:<br>Independent Contractor - Current or Former<br>*past twelve months* TCNJ Employee?:<br>Independent Contractor - Employed by a New<br>Jersey State Agency or Entity?:<br>Independent Contractor - Related to a TCNJ<br>Employee?:<br>Independent Contractor - US Citizen or Lawful<br>Permanent Resident?:                                                                                              | NJ, USA       08628       1500       No       Yes       No       No       No       No       Yes       Yes       Yes |   |
| State & Country:<br>Zip:<br>Independent Contractor Work Phone:<br>Independent Contractor - Fee for Service:<br>Independent Contractor - Is total payment<br>including travel \$2500 or more?:<br>Independent Contractor - One time,<br>nonrecurring engagement?:<br>Independent Contractor - One time,<br>nonrecurring engagement?:<br>Independent Contractor - Current or Former<br>*past twelve months* TCNJ Employee?:<br>Independent Contractor - Employed by a New<br>Jersey State Agency or Entity?:<br>Independent Contractor - Related to a TCNJ<br>Employee?:<br>Independent Contractor - US Citizen or Lawful<br>Permanent Resident?:                           | NJ, USA       08628       1500       No       Yes       No       No       No       Yes       Yes                    |   |

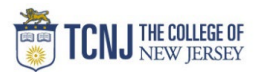

| ive ai                                                                                                    | nd Continu                                                                                                    | e to Document Unio                                                                                                    | bad: to uple                                                                                   | oad signed con                                                                                                    | ntracts or                                                                                                    | Vendor (                                                                                                    | Created Cor                                                                                                    | ntracts &                                                                                                    | supporting                                                                                                    | docs (ex. W                                                                                                    |
|----------------------------------------------------------------------------------------------------|----------------------------------------------------------------------------------------------------|----------------------------------------------------------------------------------------------------|------------------------------------------------------------------------------------------------|----------------------------------------------------------------------------------------------------|----------------------------------------------------------------------------------------------------|----------------------------------------------------------------------------------------------------|----------------------------------------------------------------------------------------------------|----------------------------------------------------------------------------------------------------|----------------------------------------------------------------------------------------------------|----------------------------------------------------------------------------------------------------|
|                                                                                                    |                                                                                                    |                                                                                                    |                                                                                                |                                                                                                    |                                                                                                    | Vondor C                                                                                                    |                                                                                                    |                                                                                                    | Supporting                                                                                                    |                                                                                                    |
|                                                                                                    |                                                                                                    |                                                                                                    |                                                                                                |                                                                                                    |                                                                                                    |                                                                                                    |                                                                                                    |                                                                                                    |                                                                                                    |                                                                                                    |
|                                                                                                    |                                                                                                    |                                                                                                    |                                                                                                |                                                                                                    |                                                                                                    |                                                                                                    |                                                                                                    |                                                                                                    |                                                                                                    |                                                                                                    |
|                                                                                                    |                                                                                                    | <u> </u>                                                                                                    |                                                                                                |                                                                                                    |                                                                                                    |                                                                                                    | I                                                                                                    |                                                                                                    |                                                                                                    |                                                                                                    |
|                                                                                                    | Continuo                                                                                                    | to Tomplate Creation                                                                                                    | + Sava & Can                                                                                   | tinuo to Document Uni                                                                                                    | head                                                                                                    | E Caulo 8                                                                                                    | Continue to Con                                                                                                    | tainar                                                                                                    |                                                                                                    |                                                                                                    |
|                                                                                                    | Save & Conunue                                                                                                    |                                                                                                    | Save & Con                                                                                     | unue to Document Opi                                                                                                    | IDau                                                                                                    |                                                                                                    | Continue to Con                                                                                                    | lamer                                                                                                    |                                                                                                    |                                                                                                    |
|                                                                                                    |                                                                                                    |                                                                                                    |                                                                                                |                                                                                                    |                                                                                                    |                                                                                                    |                                                                                                    |                                                                                                    |                                                                                                    |                                                                                                    |
|                                                                                                    |                                                                                                    |                                                                                                    |                                                                                                |                                                                                                    |                                                                                                    |                                                                                                    |                                                                                                    |                                                                                                    |                                                                                                    |                                                                                                    |
|                                                                                                    |                                                                                                    |                                                                                                    |                                                                                                |                                                                                                    |                                                                                                    |                                                                                                    |                                                                                                    |                                                                                                    |                                                                                                    |                                                                                                    |
|                                                                                                    |                                                                                                    |                                                                                                    |                                                                                                |                                                                                                    |                                                                                                    |                                                                                                    |                                                                                                    |                                                                                                    |                                                                                                    |                                                                                                    |
|                                                                                                    |                                                                                                    |                                                                                                    |                                                                                                |                                                                                                    |                                                                                                    |                                                                                                    |                                                                                                    |                                                                                                    |                                                                                                    |                                                                                                    |
| N I - + -                                                                                                    | . C                                                                                                    | 0                                                                                                    |                                                                                                |                                                                                                    |                                                                                                    |                                                                                                    | /                                                                                                    |                                                                                                    |                                                                                                    |                                                                                                    |
| Note                                                                                                    | : Save and                                                                                                    | Continue to Contair                                                                                                    | ner will pus                                                                                   | sh your contrac                                                                                                    | ct into Ap                                                                                                    | proval VV                                                                                                    | orktlow.                                                                                                    |                                                                                                    |                                                                                                    |                                                                                                    |
|                                                                                                    |                                                                                                    |                                                                                                    |                                                                                                | ,                                                                                                    |                                                                                                    |                                                                                                    |                                                                                                    |                                                                                                    |                                                                                                    |                                                                                                    |
|                                                                                                    |                                                                                                    |                                                                                                    |                                                                                                |                                                                                                    |                                                                                                    |                                                                                                    |                                                                                                    |                                                                                                    |                                                                                                    |                                                                                                    |
|                                                                                                    |                                                                                                    |                                                                                                    |                                                                                                |                                                                                                    |                                                                                                    |                                                                                                    |                                                                                                    |                                                                                                    |                                                                                                    |                                                                                                    |
|                                                                                                    |                                                                                                    |                                                                                                    |                                                                                                |                                                                                                    |                                                                                                    |                                                                                                    |                                                                                                    |                                                                                                    |                                                                                                    |                                                                                                    |
| ive ai                                                                                                    | nd Continu                                                                                                    | e to Template Creat                                                                                                    | tion                                                                                           |                                                                                                    |                                                                                                    |                                                                                                    |                                                                                                    |                                                                                                    |                                                                                                    |                                                                                                    |
|                                                                                                    |                                                                                                    |                                                                                                    |                                                                                                |                                                                                                    |                                                                                                    |                                                                                                    |                                                                                                    |                                                                                                    |                                                                                                    |                                                                                                    |
| Choo                                                                                                    | ea tha Cont                                                                                                    | ract Tomplate that su                                                                                                    | innorte vou                                                                                    | ir contract type                                                                                                    | د                                                                                                    |                                                                                                    |                                                                                                    |                                                                                                    |                                                                                                    |                                                                                                    |
| 211003                                                                                                    | Se me t.om                                                                                                    |                                                                                                    |                                                                                                | псоннастуре                                                                                                    | 7                                                                                                    |                                                                                                    |                                                                                                    |                                                                                                    |                                                                                                    |                                                                                                    |
|                                                                                                    |                                                                                                    | ruot rompiato triat sa                                                                                                    |                                                                                                | in contract type                                                                                                    |                                                                                                    |                                                                                                    |                                                                                                    |                                                                                                    |                                                                                                    |                                                                                                    |
|                                                                                                    | Click to Fil                                                                                                    | <b>Eielde</b> for that tompl                                                                                                    | loto                                                                                           |                                                                                                    |                                                                                                    |                                                                                                    |                                                                                                    |                                                                                                    |                                                                                                    |                                                                                                    |
| Click                                                                                                    | Click to Fill                                                                                                    | Fields for that templ                                                                                                    | late                                                                                           |                                                                                                    | -                                                                                                    |                                                                                                    |                                                                                                    |                                                                                                    |                                                                                                    |                                                                                                    |
| Click                                                                                                    | Click to Fil                                                                                                    | <b>Fields</b> for that templ                                                                                                    | late                                                                                           |                                                                                                    |                                                                                                    |                                                                                                    |                                                                                                    |                                                                                                    |                                                                                                    |                                                                                                    |
| Click<br><b>ote</b> : n                                                                                                    | Click to Fill<br>ot all templ                                                                                                    | I <b>Fields</b> for that templ<br>ates will be available                                                                                                    | late<br>to all users                                                                           | 3                                                                                                    | -                                                                                                    |                                                                                                    |                                                                                                    |                                                                                                    |                                                                                                    |                                                                                                    |
| Click<br><b>&gt;te</b> : n                                                                                                    | Click to Fill<br>ot all templ                                                                                                    | I <b>Fields</b> for that templ<br>ates will be available                                                                                                    | late<br>to all users                                                                           | 3                                                                                                    | -                                                                                                    |                                                                                                    |                                                                                                    |                                                                                                    |                                                                                                    |                                                                                                    |
| Click<br>D <b>te</b> : n                                                                                                    | Click to Fill<br>ot all templ                                                                                                    | I <b>Fields</b> for that templ<br>ates will be available                                                                                                    | late<br>to all users                                                                           | 3                                                                                                    |                                                                                                    |                                                                                                    |                                                                                                    |                                                                                                    |                                                                                                    |                                                                                                    |
| Click<br><b>&gt;te</b> : n                                                                                                    | Click to Fill<br>ot all templ                                                                                                    | I <b>Fields</b> for that templ<br>ates will be available                                                                                                    | to all users                                                                                   | Template Document                                                                                                    | t Contra                                                                                                    | ict                                                                                                    |                                                                                                    |                                                                                                    |                                                                                                    |                                                                                                    |
| Click<br>ote: n                                                                                                    | Click to Fill<br>ot all templ                                                                                                    | I <b>Fields</b> for that templ<br>ates will be available                                                                                                    | late<br>to all users                                                                           | Template<br>Creation                                                                                                    | t Contra<br>Conta                                                                                                    | ict<br>Iner                                                                                                    |                                                                                                    |                                                                                                    |                                                                                                    |                                                                                                    |
| Click<br>ote: n                                                                                                    | Click to Fill<br>ot all templ                                                                                                    | I <b>Fields</b> for that templ<br>ates will be available                                                                                                    | late<br>to all users                                                                           | Template<br>Creation                                                                                                    | t Contra<br>Conta                                                                                                    | act<br>Iner                                                                                                    |                                                                                                    |                                                                                                    |                                                                                                    |                                                                                                    |
| Click<br>ote: n                                                                                                    | Click to Fill<br>ot all templ                                                                                                    | I <b>Fields</b> for that templ<br>ates will be available                                                                                                    | late<br>to all users                                                                           | Template<br>Creation                                                                                                    | t Contra                                                                                                    | act<br>Iner                                                                                                    |                                                                                                    |                                                                                                    |                                                                                                    |                                                                                                    |
| Olick<br>Dite: n                                                                                                    | Click to Fill<br>not all templ                                                                                                    | I <b>Fields</b> for that templ<br>ates will be available                                                                                                    | late<br>to all users                                                                           | Template<br>Creation                                                                                                    | t Contra<br>Conta                                                                                                    | ict<br>Iner                                                                                                    |                                                                                                    |                                                                                                    |                                                                                                    |                                                                                                    |
| Click<br><b>)te</b> : n<br>Select Te<br>Records                                                                                                   | Click to Fill<br>not all templ<br>emplate<br>Per Page: 50 records                                                                                                    | I <b>Fields</b> for that templ<br>ates will be available                                                                                                    | late<br>to all users                                                                           | Template Document                                                                                                    | t Contra<br>Conta                                                                                                    | act<br>iner                                                                                                    |                                                                                                    |                                                                                                    |                                                                                                    |                                                                                                    |
| Click<br><b>)te</b> : n<br>Select Te<br>Records<br>Favorite                                                                                       | Click to Fill<br>not all templ<br>Per Page: 50 records<br>FillendDownload                                                                                                    | I <b>Fields</b> for that templ<br>ates will be available                                                                                                    | late<br>to all users                                                                           | Template<br>Creation Document<br>Upload                                                                                                    | t Contra<br>Conta                                                                                                    | nct<br>Iner                                                                                                    | DocumentCategory                                                                                                    | UpdatedDate                                                                                                    | CreatedDate                                                                                                    | Cr.                                                                                                    |
| Click<br><b>)te</b> : n<br>Select Te<br>Records<br>Favorite                                                                                       | Click to Fill<br>not all templ<br>Per Page: 50 records<br>FilandDowrload<br>Cick to Elsaber                                                                                                    | Fields for that templ<br>ates will be available Display Only Favorites: Name                                                                                                    | late<br>to all users                                                                           | Template<br>Creation Document<br>ContractType or                                                                                                    | t Contra<br>Conta<br>rriginalFileName                                                                                                    | ict<br>mer<br>Type                                                                                                    | DocumentCategory                                                                                                    | UpdatedDate<br>27(4)222                                                                                                    | CreatedDate                                                                                                    | Gr                                                                                                    |
| Click<br><b>bte</b> : n<br>Select Te<br>Records<br>Favorite                                                                                       | Click to Fill<br>not all templ<br>Per Page: 50 records<br>FillAndDownload<br>Click to fill Fields                                                                                                    | Solution of the second second se                                                                                                    | late<br>to all users                                                                           | Template<br>Creation Document<br>ContractType Or<br>BS                                                                                                    | t Contra<br>Conta<br>rriginalFileName<br>ISS Affiliation Agreeme                                                                                                    | tet<br>iner<br>Type<br>Library                                                                                                    | DocumentCategory<br>Nursing                                                                                                    | UpdatedDate<br>07/14/2022                                                                                                    | CreatedDate<br>07/12/2022                                                                                                    | Cr<br>Ar                                                                                                    |
| Click<br><b>te</b> : n<br><b>Select Te</b><br><b>Records</b><br>Favorite<br>C                                                                     | Click to Fill<br>not all templ<br>Per Page: 50 records<br>FilandDownload<br>Cick to fill Fields                                                                                                    | I Fields for that templ<br>ates will be available  Display Only Favorites: Name Affiliation Agreement - Psychology Student Training Affiliation Agreement - School of Education                                                                                                    | late<br>to all users                                                                           | ContractType Or                                                                                                    | t Contra<br>riginalFileName<br>ISS Affiliation Agreeme<br>chool of Ed Template                                                                                                    | tot<br>ner<br>Type<br>Library<br>Library                                                                                                    | DocumentCategory<br>Nursing<br>School of Education                                                                                                    | UpdatedDate<br>07/14/2022<br>07/14/2022                                                                                                    | CreatedDate<br>07/12/2022<br>06/30/2022                                                                                                    | Cr<br>An<br>An                                                                                                    |
| Select Te<br>Records<br>Favorite                                                                                                    | Click to Fill<br>not all templ<br>Per Page: 50 records<br>FillandDownload<br>Click to fill Fields<br>Click to fill Fields                                                                                                    | Display Only Favorites:     Display Only Favorites:     Material School of Student Training     Affiliation Agreement - School of Education     Affiliation Agreement - School of Iducation                                                                                                    | late<br>to all users                                                                           | Template<br>Creation Document<br>ContractType Or<br>Big<br>S                                                                                                    | t Contra<br>Conta<br>rriginalFileName<br>ISS Affiliation Agreeme.<br>cchool of Ed Template<br>cchool of Mursing 2022                                                                                                    | ict<br>ner<br>Type<br>Library<br>Library<br>Library                                                                                                    | DocumentCategory<br>Nursing<br>School of Education<br>Nursing                                                                                                    | UpdatedDate<br>07/14/2022<br>07/14/2022<br>07/14/2022                                                                                                    | CreatedDate<br>07/12/2022<br>06/30/2022<br>02/23/2022                                                                                                    | Cr<br>Cr<br>An<br>An<br>An                                                                                                    |
| Click<br><b>te</b> : n<br>Select Te<br>Records<br>Favorite<br>C<br>C<br>C<br>C<br>C<br>C<br>C<br>C<br>C<br>C<br>C<br>C<br>C                       | emplate<br>Per Page: 50 records<br>FillAndDownload<br>Click to fill Fields<br>Click to fill Fields<br>Click to fill Fields                                                                                                    | Substance of the second second s                                                                                                    | late<br>to all users                                                                           | Contractivpe or                                                                                                    | t Contra<br>rriginalFilettame<br>ISS Affiliation Agreeme<br>chool of Ed Template<br>chool of Itursing 2022<br>chool of Itursing 2022                                                                                                    | Type<br>Library<br>Library<br>Library<br>Library                                                                                                    | DocumentCategory<br>Nursing<br>School of Education<br>Nursing<br>Planning & Construction                                                                                                    | UpdatedDate<br>07/14/2022<br>07/14/2022<br>07/14/2022<br>12/08/2021                                                                                                    | CreatedDate<br>07/12/2022<br>06/30/2022<br>02/33/2022<br>10/05/2021                                                                                                    | Cr<br>An<br>An<br>An<br>ICc                                                                                                    |
| Select Te<br>Records<br>Favorite                                                                                                    | emplate<br>Per Page: 50 records<br>Fillandownload<br>Click to fill Fields<br>Click to fill Fields<br>Click to fill Fields                                                                                                    | Display Only Favorites:     Display Only Favorites:     Name     Affiliation Agreement - Psychology Student Training     Affiliation Agreement - School of Education     Affiliation Agreement - School of Education                                                                                                    | late<br>to all users                                                                           | ContractType Or<br>S                                                                                                    | t Contra<br>riginalFileName<br>SSS Affiliation Agreeme<br>school of Fd Template<br>school of flursing 2022<br>urchitect Contract Tem<br>school of Aftuclation A.                                                                                                    | tot<br>Iner<br>Type<br>Library<br>Library<br>Library<br>Library<br>Library                                                                                                    | DocumentCategory<br>Nursing<br>School of Education<br>Nursing<br>Planning & Construction<br>School of Education                                                                                                    | UpdatedDate<br>07/14/2022<br>07/14/2022<br>12/08/2021<br>12/08/2021<br>07/11/2022                                                                                                    | CreatedDate<br>07/12/2022<br>06/30/2022<br>02/23/2022<br>10/05/2021<br>07/11/2022                                                                                                    | Cr<br>An<br>An<br>An<br>ICc<br>An                                                                                                    |
| Select Te<br>Records<br>Favorite                                                                                                    | Click to Fill<br>not all templ<br>Per Page: 50 records<br>FillandDownload<br>Click to fill Fields<br>Click to fill Fields<br>Click to fill Fields<br>Click to fill Fields                                                                                                    | Display Only Favorites:     Display Only Favorites:     Display Only Favorites:     Mare     Affiliation Agreement - School of Education     Affiliation Agreement - School of Education     Affiliation Agreement - School of Education     Articulation Agreement - School of Education     Construction Contract                                                                                                    | Iate<br>to all users<br>Description<br>Articulation Agreement                                  | ContractType Or<br>S                                                                                                    | t Contre<br>conta<br>riginalFileName<br>ISS Affiliation Agreeme<br>chool of Ed Temotate<br>chool of Nursing 2022<br>chool of Atticulation A<br><br>chool of Atticulation A                                                                                                    | Type<br>Library<br>Library<br>Library<br>Library<br>Library                                                                                                    | DocumentCategory<br>Nursing<br>School of Education<br>Nursing<br>Planning & Construction<br>School of Education<br>Planning & Construction                                                                                                    | UpdatedDate<br>07/14/2022<br>07/14/2022<br>07/14/2022<br>12/08/2021<br>07/11/2022<br>02/10/2022                                                                                                    | CreatedDate<br>07/12/2022<br>06/30/2022<br>02/23/2022<br>10/05/2021<br>07/12/2022<br>10/05/2021                                                                                                    | Cr<br>An<br>An<br>ICc<br>An<br>ICc                                                                                                    |
| Select Te<br>Records                                                                                                    | emplate<br>Per Page: 50 records<br>FillAndDownload<br>Click to fill Fields<br>Click to fill Fields<br>Click to fill Fields<br>Click to fill Fields<br>Click to fill Fields<br>Click to fill Fields                                                                                                    | Display Only Favorites:     Display Only Favorites:     Name     Affiliation Agreement - Psychology Student Training     Affiliation Agreement - School of Education     Affiliation Agreement - School of Education     Affiliation Agreement - School of Education     Construction Contract     Articulation Agreement - School of Education     Construction Contract                                                                                                    | Iate<br>to all users<br>Description                                                            | ContractType or                                                                                                    | t Contra<br>rriginalFileHame<br>ESS Affiliation Agreeme<br>chool of Ed Template<br>chool of Articulation A.<br>chool of Articulation A.<br>construction Contract T.<br>inforsional Services C                                                                                                    | Type<br>Library<br>Library<br>Library<br>Library<br>Library<br>Library                                                                                                    | DocumentCategory<br>Nursing<br>School of Education<br>Nursing & Construction<br>School of Education<br>Planning & Construction<br>Contract Documents                                                                                                    | UpdatedDate<br>07/14/2022<br>07/14/2022<br>12/08/2021<br>07/11/2022<br>02/10/2022<br>02/10/2022                                                                                                    | CreatedDate<br>07/12/2022<br>06/30/2022<br>02/23/2022<br>10/05/2021<br>07/11/2022<br>10/05/2021<br>10/11/2021                                                                                                    | Cr<br>An<br>An<br>icc<br>An<br>icc<br>Cr                                                                                                    |
| Select Te<br>Records<br>Pavorite<br>V<br>V<br>V<br>V<br>V<br>V<br>V<br>V<br>V<br>V<br>V<br>V<br>V                                                 | emplate<br>Per Page: 50 records<br>Fillandownload<br>Click to fill Fields<br>Click to fill Fields<br>Click to fill Fields<br>Click to fill Fields<br>Click to fill Fields<br>Click to fill Fields                                                                                                    | Display Only Favorites:     Display Only Favorites:     Name     Affiliation Agreement - Psychology Student Training     Affiliation Agreement - School of Education     Affiliation Agreement - School of Education     Construction Contract     Consultant / Professional Services Contract     Engineering Contract                                                                                                    | Iate<br>to all users                                                                           | Contractive or contractive or contra                                                                                                    | t Contra<br>riginalFileRiame<br>SSS Affiliation Agreeme<br>school of Ed Template<br>school of flursing 2022<br>urchitect Contract Tem<br>school of Articulation A<br>onstruction Contract T<br>rofessional Services C                                                                                                    | tot<br>Iner<br>Type<br>Library<br>Library<br>Library<br>Library<br>Library<br>Library<br>Library                                                                                                    | DocumentCategory<br>Nursing<br>School of Education<br>Nursing<br>Planning & Construction<br>School of Education<br>Planning & Construction<br>Contract Documents                                                                                                    | UpdatedDate<br>07/14/2022<br>07/14/2022<br>07/14/2022<br>12/08/2021<br>07/11/2022<br>02/10/2022<br>07/12/2022<br>07/12/2022                                                                                                    | CreatedDate<br>07/12/2022<br>06/30/2022<br>02/23/2022<br>10/05/2021<br>07/11/2022<br>10/05/2021<br>10/05/2021                                                                                                    | Cri<br>An<br>An<br>An<br>An<br>ICc<br>ICC<br>ICC                                                                                                    |
| Select Te<br>Records<br>Favorite                                                                                                    | mplate<br>Per Page: 50 records<br>FilAndDownload<br>Click to fil Fields<br>Click to fil Fields<br>Click to fil Fields<br>Click to fil Fields<br>Click to fil Fields<br>Click to fil Fields<br>Click to fil Fields                                                                                                    | Display Only Favorites:     Display Only Favorites:     Display Only Favorites:     Display Only Favorites:     Other Construction Contract     Construction Contract     Consultant / Professional Services Contract     Engineering Contract                                                                                                    | Iate<br>to all users<br>Description<br>Articulation Agreement                                  | ContractType Or<br>S                                                                                                    | t Contra<br>riginalFileName<br>ISSA Affilation Agreeme.<br>chool of Ed Template<br>chool of Articulation A.<br>instruction Contract Tem<br>onstruction Contract Tem<br>pointere Contract Tem                                                                                                    | Type<br>Library<br>Library<br>Library<br>Library<br>Library<br>Library<br>Library<br>Library<br>Library<br>Library                                                                                                    | DocumentCategory<br>Nursing<br>School of Education<br>Nursing<br>Planning & Construction<br>School of Education<br>Planning & Construction<br>Contract Documents<br>Planning & Construction                                                                                                    | UpdatedDate<br>07/14/2022<br>07/14/2022<br>07/14/2022<br>12/08/2021<br>07/11/2022<br>07/11/2022<br>07/11/2022<br>07/21/2022<br>07/21/2022<br>12/08/2021                                                                                                    | CreatedDate<br>07/12/2022<br>06/30/2022<br>02/33/2022<br>10/05/2021<br>10/05/2021<br>10/12/2021<br>10/12/2021<br>10/05/2021                                                                                                    | Cri<br>An<br>An<br>ICc<br>ICc<br>ICC                                                                                                    |
| Select Te<br>Records<br>Favorite                                                                                                    | emplate<br>Per Page: 50 records<br>FillandDownload<br>Click to fill Fields<br>Click to fill Fields<br>Click to fill Fields<br>Click to fill Fields<br>Click to fill Fields<br>Click to fill Fields<br>Click to fill Fields<br>Click to fill Fields<br>Click to fill Fields                                                                                                    | Bisplay Only Favorites:     Display Only Favorites:     Display Only Favorites:     Name     Affiliation Agreement - School of Education     Affiliation Agreement - School of Education     Affiliation Agreement - School of Education     Articulation Agreement - School of Education     Consultant / Professional Services Contract     Engineering Contract     Independent Contract     Independent Contract                                                                                                    | Iate<br>to all users<br>Description<br>Articulation Agreement                                  | ContractType or<br>ContractType or<br>ContractType or ContractCype or<br>ContractType or ContractCype or ContractCype or ContractCype of ContractCype of ContractCype o                                                                                                    | t Contra<br>Conta<br>riginalFileItame<br>ISS Affiliation Agreeme<br>chool of Ed Template<br>chool of Articulation A.<br>chool of Articulation A.<br>chool of Articulation A.<br>chool of Articulation A.<br>construction Contract Tem.<br>rofessional Services.<br>CR Short Form.docx                                                                                                    | Type<br>Library<br>Library<br>Library<br>Library<br>Library<br>Library<br>Library<br>Library<br>Library<br>Library<br>Library<br>Library                                                                                                    | DocumentCategory<br>Nursing<br>School of Education<br>Nursing<br>Planning & Construction<br>School of Education<br>Planning & Construction<br>Contract Documents<br>Planning & Construction<br>Contract Documents                                                                                                    | UpdatedDate<br>07/14/2022<br>07/14/2022<br>07/14/2022<br>12/08/2021<br>07/11/2022<br>02/10/2022<br>07/21/2022<br>12/08/2021<br>01/20/2022                                                                                                    | CreatedDate<br>07/12/2022<br>06/30/2022<br>10/05/2021<br>10/05/2021<br>10/05/2021<br>10/05/2021<br>10/05/2021<br>10/05/2021                                                                                                    | Cr<br>An<br>An<br>ICc<br>An<br>ICc<br>ICc<br>ICc                                                                                                    |
| Select Te<br>Records<br>Pavorite<br>O<br>O<br>O<br>O<br>O<br>O<br>O<br>O<br>O<br>O<br>O<br>O<br>O<br>O<br>O<br>O<br>O<br>O<br>O                   | Per Page: 50 records<br>Filadownload<br>Click to fil Fields<br>Click to fil Fields<br>Click to fil Fields<br>Click to fil Fields<br>Click to fil Fields<br>Click to fil Fields<br>Click to fil Fields<br>Click to fil Fields                                                                                                    | Display Only Favorites:     Display Only Favorites:     Name     Affiliation Agreement - Psychology Student Training     Affiliation Agreement - School of Education     Affiliation Agreement - School of Education     Construction Contract     Consultant / Professional Services Contract     Engineering Contract     Engineering Contract                                                                                                    | Description                                                                                    | Contractive or contractive of the second second sec                                                                                                    | t Contra<br>riginalFileName<br>SSS Affiliation Agreeme<br>chool of Ed Template<br>chool of flursing 2022<br>rchitect Contract Tem<br>chool of Articulation A<br>construction Contract Tem<br>noinser Contract Tem<br>noinser Contract Tem<br>GR Short FormAdox<br>CR Llong FormAdox                                                                                                    | Type<br>Library<br>Library<br>Library<br>Library<br>Library<br>Library<br>Library<br>Library<br>Library<br>Library<br>Library<br>Library<br>Library<br>Library                                                                                                    | DocumentCategory<br>Nursing<br>School of Education<br>Nursing<br>Planning & Construction<br>School of Education<br>Planning & Construction<br>Contract Documents<br>Planning & Construction<br>Contract Documents<br>Contract Documents                                                                                                    | UpdatedDate<br>07/14/2022<br>07/14/2022<br>07/14/2022<br>07/14/2022<br>07/11/2022<br>07/11/2022<br>07/21/2022<br>07/21/2022<br>01/20/2022<br>01/20/2022<br>01/20/2022                                                                                                    | CreatedDate<br>07/12/2022<br>06/30/2022<br>02/23/2022<br>10/05/2021<br>07/11/2022<br>10/05/2021<br>10/11/2021<br>10/05/2021<br>10/05/2021<br>10/04/2021                                                                                                    | Cri<br>An<br>An<br>An<br>An<br>ICc<br>ICc<br>ICC<br>ICC                                                                                                    |
| Select Te<br>Records<br>Favorite                                                                                                    | mplate<br>Per Page: 50 records<br>FilAndDownload<br>Click to fill Fields<br>Click to fill Fields<br>Click to fill Fields<br>Click to fill Fields<br>Click to fill Fields<br>Click to fill Fields<br>Click to fill Fields<br>Click to fill Fields<br>Click to fill Fields<br>Click to fill Fields                                                                                                    | Display Only Favorites:     Display Only Favorites:     Name     Affiliation Agreement - Psychology Student Training     Affiliation Agreement - School of Education     Affiliation Agreement - School of Education     Affiliation Agreement - School of Education     Construction Contract     Engineering Contract     Engineering Contract     Independent Contract (Below \$2500)     Independent Contract (Dever \$2500)     Independent Contract (Dever \$2500)                                                                                                    | Iate<br>to all users<br>to all users<br>to all users<br>to all users<br>Atticulation Agreement | ContractType Or<br>ContractType Or<br>CantractType Or<br>CantractType O                                                                                                    | t Contra<br>riginalFileName<br>ISSA Affilation Agreeme<br>chool of Ed Template<br>chool of Articulation A<br><br>chool of Articulation A<br><br>onstruction Contract Tem<br><br>onstruction Contract Tem<br><br>Reshort Form.docx<br>CR Llong Form.docx<br>CR Llong Form.docx                                                                                                    | Type<br>Library<br>Library<br>Library<br>Library<br>Library<br>Library<br>Library<br>Library<br>Library<br>Library<br>Library<br>Library<br>Library<br>Library                                                                                                    | DocumentCategory<br>Nursing<br>School of Education<br>Nursing<br>Planning & Construction<br>School of Education<br>Planning & Construction<br>Contract Documents<br>Planning & Construction<br>Contract Documents<br>Contract Documents                                                                                                    | UpdatedDate<br>07/14/2022<br>07/14/2022<br>07/14/2022<br>12/08/2021<br>07/11/2022<br>02/10/2022<br>02/10/2022<br>12/08/2021<br>01/20/2022<br>12/08/2021                                                                                                    | CreatedDate<br>07/12/2022<br>06/39/2022<br>02/23/2022<br>10/05/2021<br>10/05/2021<br>10/05/2021<br>10/05/2021<br>10/04/2021<br>10/04/2021<br>10/04/2021                                                                                                    | Cri<br>An<br>An<br>An<br>ICC<br>An<br>ICC<br>ICC<br>ICC<br>ICC<br>ICC                                                                                                    |
| Select Te<br>Records<br>Favorite                                                                                                    | emplate<br>Per Page: 50 records<br>FillandDownload<br>Click to fill Fields<br>Click to fill Fields                                                                                                    | Display Only Favorites:     Display Only Favorites:                                                                                                    | Description                                                                                    | ContractType or<br>ContractType or<br>ContractType or ContractType or<br>ContractType or ContractType or ContractType o                                                                                                    | t Contra<br>Conta<br>ViginalFileName<br>USS Affiliation Agreeme<br>chool of Ed Template<br>chool of Articulation A.<br>chool of Articulation A.<br>chool of Articulation A.<br>chool of Articulation A.<br>construction Contract Tem<br>CR Short Form.docx<br>CR Labort Form.docx<br>CR Labort Form.docx<br>andscape Architect Co<br>laster Billing.docx                                                                                                    | Type<br>Library<br>Library<br>Library<br>Library<br>Library<br>Library<br>Library<br>Library<br>Library<br>Library<br>Library<br>Library<br>Library<br>Library                                                                                                    | DocumentCategory           Nursing           School of Education           Nursing           Planning & Construction           School of Education           Planning & Construction           Contract Documents           Planning & Construction           Contract Documents           Contract Documents           Planning & Construction           Contract Documents           Planning & Construction           Contract Documents           Planning & Construction           Center for Global Engage                                                                                                    | UpdatedDate<br>07/14/2022<br>07/14/2022<br>07/14/2022<br>12/08/2021<br>07/11/2022<br>02/10/2022<br>12/08/2021<br>01/20/2022<br>12/08/2021<br>01/20/2022<br>12/08/2021<br>02/17/2022                                                                                                   | CreatedDate<br>07/12/2022<br>06/30/2022<br>02/37/2022<br>10/05/2021<br>10/05/2021<br>10/05/2021<br>10/05/2021<br>10/04/2021<br>10/04/2021<br>10/05/2021                                                                                                    | Cr<br>An<br>An<br>icc<br>An<br>icc<br>icc<br>icc<br>icc<br>icc                                                                                                    |
| Select Te<br>Records<br>Favorite                                                                                                    | Per Page: 50 records<br>Fillandownload<br>Click to fill Fields<br>Click to fill Fields<br>Click to fill Fields<br>Click to fill Fields<br>Click to fill Fields<br>Click to fill Fields<br>Click to fill Fields<br>Click to fill Fields<br>Click to fill Fields<br>Click to fill Fields<br>Click to fill Fields<br>Click to fill Fields<br>Click to fill Fields<br>Click to fill Fields                                                                                                    | Display Only Favorites:     Display Only Favorites:     Display Only Favorites:     Name     Affiliation Agreement - Psychology Student Training     Affiliation Agreement - School of Education     Affiliation Agreement - School of Education     Construction Contract     Consultant / Professional Services Contract     Engineering Contract     Engineering Contract     Independent Contract (Below \$2500)     Independent Contract     Plaster Planning Consultant                                                                                                    | Description                                                                                    | ContractType Or<br>CentractType Or<br>CantractType Or<br>CantractType O                                                                                                    | t Contra<br>Conta<br>riginalFileRtame<br>ESS Affiliation Agreeme<br>school of Ed Template<br><br>chool of Atursing 2022.<br><br>rchitect Contract Tem<br>chool of Articulation A<br><br>onstruction Contract Tem<br>agineer Contract Tem<br>CR Short Form.docx<br>CR Long Form.docx<br>CR Long Form.docx<br>Laster Billing.docx                                                                                                    | Type<br>Library<br>Library<br>Library<br>Library<br>Library<br>Library<br>Library<br>Library<br>Library<br>Library<br>Library<br>Library<br>Library<br>Library<br>Library<br>Library<br>Library                                                                                                    | DocumentCategory<br>Nursing<br>School of Education<br>Nursing<br>Planning & Construction<br>School of Education<br>Planning & Construction<br>Contract Documents<br>Planning & Construction<br>Contract Documents<br>Planning & Construction<br>Center for Global Engage<br>Planning & Construction                                                                                                    | UpdatedDate<br>07/14/2022<br>07/14/2022<br>07/14/2022<br>07/14/2022<br>07/11/2022<br>07/11/2022<br>07/11/2022<br>07/21/2022<br>01/20/2022<br>01/20/2022<br>01/20/2022<br>12/08/2021                                                                                                   | CreatedDate<br>07/12/2022<br>06/30/2022<br>02/23/2022<br>10/05/2021<br>10/05/2021<br>10/05/2021<br>10/05/2021<br>10/04/2021<br>10/04/2021<br>10/05/2021<br>10/05/2021                                                                                                    | Cr<br>An<br>An<br>An<br>ICC<br>ICC<br>ICC<br>ICC<br>ICC<br>ICC                                                                                                    |
| Select Te<br>Records<br>Favorite                                                                                                    | mplate<br>Per Page: 50 records<br>FilAndDownload<br>Click to fil Fields<br>Click to fil Fields                                                                                                    | Display Only Favorites:   Name   Olisplay Only Favorites:   Name   Offiliation Agreement - Psychology Student Training   Affiliation Agreement - School of Education   Affiliation Agreement - School of Education   Affiliation Agreement - School of Education   Affiliation Agreement - School of Education   Affiliation Agreement - School of Education   Construction Contract   Consultant / Professional Services Contract   Engineering Contract   Independent Contract (Below \$2500)   Independent Contract (Over \$2500)   Independent Contract (Diver \$2500)   Independent Contract (Diver \$2500)   Independent Contract (Diver \$2500)   Independent Contract (Diver \$2500)   Independent Contract (Diver \$2500)   Independent Contract (Diver \$2500)   Independent Contract (Diver \$2500)                                                                                                    | Iate<br>to all users                                                                           | ContractType Or<br>ContractType Or<br>CantractType Or<br>CantractType O                                                                                                    | t Contra<br>riginalFileName<br>ISSA Affiliation Agreeme<br>chool of Ed Template<br>chool of Articulation A<br><br>chool of Articulation A<br><br>onstruction Contract Tem.<br><br>Chool of Articulation A<br><br>rechitect Contract Tem.<br><br>Cal Short Form.docx<br>Cal Long Form.docx<br>andscape Architect Co<br>laster Billing.docx<br>laster Billing.docx                                                                                                    | Type<br>Library<br>Library<br>Library<br>Library<br>Library<br>Library<br>Library<br>Library<br>Library<br>Library<br>Library<br>Library<br>Library<br>Library<br>Library<br>Library<br>Library<br>Library<br>Library                                                                                                    | DecumentCategory<br>Nursing<br>School of Education<br>Nursing<br>Planning & Construction<br>School of Education<br>Planning & Construction<br>Contract Documents<br>Planning & Construction<br>Contract Documents<br>Planning & Construction<br>Contract Documents<br>Planning & Construction<br>Center for Global Engage<br>Planning & Construction                                                                                                    | UpdatedDate<br>07/14/2022<br>07/14/2022<br>07/14/2022<br>12/08/2021<br>07/11/2022<br>07/11/2022<br>07/11/2022<br>07/21/2022<br>07/21/2022<br>07/21/2022<br>12/08/2021<br>02/17/2022<br>12/08/2021<br>06/07/2022                                                                       | CreatedDate 07/12/2022 06/30/2022 02/23/2022 10/05/2021 10/05/2021 10/05/2021 10/04/2021 10/04/2021 10/05/2021 10/05/202 10/05/202 10/05/20 10/05/20 10/05/20 10/05/20 10/05/20 10/05/20 10/05/20 10/05/20 10/05/20 10/05/20 10/05/20 10/05/20 10/05/20 10/05/20 10/05/20 10/05/20 10/05/20 10/05/20 10/05/20 10/05/20 10/05/20 10/05/20 10/05/20 10/05/20 10/05/20 10/05/20 10/05/20 10/05/20 10/05/20 | Cri<br>An<br>An<br>An<br>iCc<br>iCc<br>iCc<br>iCc<br>iCc<br>iCc<br>iCc<br>iCc<br>iCc                                                                                                    |
| Select Te<br>Records<br>Favorite                                                                                                    | emplate<br>Per Page: 50 records<br>FillandDownload<br>Click to fill Fields<br>Click to fill Fields                                                                                                    | Display Only Favorites:     Display Only Favorites:                                                                                                    | Description                                                                                    | ContractType or<br>ContractType or<br>ContractType or ContractType or<br>ContractType or ContractType or ContractType o                                                                                                    | t Contra<br>VriginalFileName<br>ISS Affiliation Agreeme<br>chool of Ed Template<br>chool of Articulation A.<br>chool of Articulation A.<br>chool of Articulation A.<br>chool of Articulation A.<br>chool of Articulation A.<br>chool of Articulation A.<br>construction Contract Tem<br>CR Short Form.docx<br>CR Loop Form.docx<br>CR Loop Form.docx<br>Indicare Billing.docx<br>Itaster Billing.docx<br>Itaster Billing.docx<br>Itaster Plan Contract Te<br>Itao Faculty Staff Exch                                                                                                    | Type<br>Library<br>Library<br>Library<br>Library<br>Library<br>Library<br>Library<br>Library<br>Library<br>Library<br>Library<br>Library<br>Library<br>Library<br>Library<br>Library<br>Library<br>Library                                                                                                    | DocumentCategory           Nursing           School of Education           Nursing           Planning & Construction           School of Education           Planning & Construction           Contract Documents           Planning & Construction           Contract Documents           Planning & Construction           Contract Documents           Planning & Construction           Center for Global Engage           Planning & Construction           Center for Global Engage           Center for Global Engage                                                                                                    | UpdatedDate<br>07/14/2022<br>07/14/2022<br>07/14/2022<br>12/08/2021<br>07/11/2022<br>02/10/2022<br>12/08/2021<br>01/20/2022<br>12/08/2021<br>01/20/2022<br>12/08/2021<br>02/17/2022<br>12/08/2021<br>06/07/2022                                                                       | CreatedDate<br>07/12/2022<br>06/30/2022<br>02/23/2022<br>10/05/2021<br>07/11/2022<br>10/05/2021<br>10/05/2021<br>10/05/2021<br>10/05/2021<br>10/05/2021<br>10/05/2021<br>10/05/2021<br>10/05/2021<br>10/05/2021<br>10/05/2021                                                                                                    | Cr<br>An<br>An<br>An<br>icc<br>An<br>icc<br>icc<br>icc<br>icc<br>icc<br>icc<br>icc                                                                                                    |
| Select Te<br>Records<br>Favorite                                                                                                    | Per Page: 50 records<br>Filed Click to File<br>Per Page: 50 records<br>Filedownload<br>Click to fill Fields<br>Click to fill Fields                                                                                                    | Display Only Favorites:     Display Only Favorites:     Display Only Canat Tarchites:     Display Only Favorites:     Display Only Favori                                                                                                    | Description                                                                                    | ContractType Or<br>ContractType Or<br>ContractType O                                                                                                    | t Contra<br>Conta<br>Conta<br>Con | Type<br>Library<br>Library<br>Library<br>Library<br>Library<br>Library<br>Library<br>Library<br>Library<br>Library<br>Library<br>Library<br>Library<br>Library<br>Library<br>Library<br>Library<br>Library<br>Library<br>Library<br>Library<br>Library                                                                                                    | DocumentCategory<br>Nursing<br>School of Education<br>Nursing<br>Planning & Construction<br>School of Education<br>Planning & Construction<br>Contract Documents<br>Planning & Construction<br>Contract Documents<br>Planning & Construction<br>Center for Global Engage<br>Planning & Construction<br>Center for Global Engage<br>Center for Global Engage<br>Center for Global Engage<br>Center for Global Engage                                                                                                    | UpdatedDate<br>07/14/2022<br>07/14/2022<br>07/14/2022<br>07/14/2022<br>07/14/2022<br>07/11/2022<br>07/21/2022<br>07/21/2022<br>07/21/2022<br>01/20/2022<br>01/20/2022<br>12/08/2021<br>02/17/2022<br>12/08/2021<br>06/07/2022<br>05/18/2022                                           | CreatedDate 07/12/2022 06/30/202 02/23/2022 10/05/2021 10/05/2021 10/05/2021 10/05/2021 10/04/2021 10/04/2021 10/05/2021 10/05/202 10/05/202 10/05/202 10/05/202 10/05/202 10/05/202 10/05/202 10/05/202 10/05/202 10/05/202 10/05/202 10/05/202 10/05/20 10/05/202 10/05/202 10/05/20 10/05/20 | Or           An           An           An           ICC           ICC |
| Select Te<br>Records<br>Favorite                                                                                                    | emplate<br>Per Page: 50 records<br>FilAndDownload<br>Click to fill Fields<br>Click to fill Fields                   | Display Only Favorites:     Display Only Favorites:                                                                                                    | Iate<br>to all users<br>Description<br>Articulation Agreement                                  | ContractType Or<br>ContractType Or<br>CantractType Or<br>CantractType O                                                                                                    | t Contra<br>Conta<br>Conta<br>Con | Type<br>Library<br>Library<br>Library<br>Library<br>Library<br>Library<br>Library<br>Library<br>Library<br>Library<br>Library<br>Library<br>Library<br>Library<br>Library<br>Library<br>Library<br>Library<br>Library<br>Library<br>Library<br>Library                                                                                                    | DocumentCategory<br>Nursing<br>School of Education<br>Nursing<br>Planning & Construction<br>School of Education<br>Planning & Construction<br>Contract Documents<br>Planning & Construction<br>Contract Documents<br>Contract Documents<br>Planning & Construction<br>Center for Global Engage<br>Planning & Construction<br>Center for Global Engage<br>Center for Global Engage<br>Center for Global Engage                                                                                                    | UpdatedDate<br>07/14/2022<br>07/14/2022<br>07/14/2022<br>12/08/2021<br>07/11/2022<br>02/10/2022<br>02/10/2022<br>12/08/2021<br>01/20/2022<br>01/20/2022<br>12/08/2021<br>02/17/2022<br>12/08/2021<br>02/17/2022<br>05/18/2022<br>05/18/2022<br>02/23/2022                             | CreatedDate 07/12/2022 06/30/2022 06/30/2022 10/05/2021 10/05/2021 10/05/2021 10/05/2021 10/04/2021 10/04/2021 10/05/2021 10/05/202 10/05/202 10/05/202 10/05/202 10/05/202 10/05/202 10/05/202 10/05/202 10/05/202 10/05/202 10/05/202 10/05/202 10/05/202 10/05/202 10/05/202 10/05/202 10/05/202 10/05/202 10/05/202 10/05/202 10/05/202 10/05/202 10/05/202 10/05/202 10/05/202 10/05/202 10/05/202 10/05/202 10/05/202 10/05/20 10/05/20 10/05/20 10/05/20 10/05/20 10/05/20 10/05/20 10/05/20  | Cr<br>An<br>An<br>An<br>ICC<br>ICC<br>ICC<br>ICC<br>ICC<br>ICC<br>ICC<br>IC                                                                                                    |
| Select Te<br>Records<br>Favorite                                                                                                    | emplate<br>Per Page: 50 records<br>FillandDownload<br>Click to fill Fields<br>Click to fill Fields                                                                  | Bisplay Only Favorites:     Display Only Favorites:     Display Only Favorites:     Display Only Favorites:     Name     Affiliation Agreement - School of Education     Affiliation Agreement - School of Education     Affiliation Agreement - School of Education     Architect Contract     Architect Contract     Architect Contract     Independent Contract (Below \$2500)     Independent Contract (Below \$2500)     Independent Contract     Marker     Master Planning Consultant     Phaster Planning Consultant     Phaster Planning     Phaster Planning     Ph                                                                                                    | Description                                                                                    | ContractType Or<br>ContractType Or<br>ContractType O                                                                                                    | t Contra<br>Conta<br>ViginalFileName<br>USS Affiliation Agreeme<br>chool of Ed Template<br>chool of Ed Template<br>chool of Articulation A.<br>chool of Articulation A.<br>chool of Articulation A.<br>chool of Articulation A.<br>chool of Articulation A.<br>chool of Articulation A.<br>construction Contract Tem<br>CR Short Form.docx<br>CR Loop Form.docx<br>CR Loop Form.docx<br>Indexer Billing.docx<br>Laster Billing.docx<br>Laster B                                                                                                    | Type<br>Library<br>Library                                                 | DocumentCategory           Nursing           School of Education           Nursing           Planning & Construction           School of Education           Planning & Construction           Contract Documents           Planning & Construction           Contract Documents           Planning & Construction           Contract Documents           Planning & Construction           Center for Global Engage           Planning & Construction           Center for Global Engage           Center for Global Engage           Center for Global Engage           Center for Global Engage           Center for Global Engage           Center for Global Engage           Center for Global Engage           Center for Global Engage                                                                                                    | UpdatedDate<br>07/14/2022<br>07/14/2022<br>07/14/2022<br>12/08/2021<br>07/11/2022<br>02/10/2022<br>02/10/2022<br>01/20/2022<br>01/20/2022<br>01/20/2022<br>12/08/2021<br>02/17/2022<br>12/08/2021<br>06/07/2022<br>05/18/2022<br>02/23/2022                                           | CreatedDate<br>07/12/2022<br>06/30/2022<br>02/37/2022<br>10/05/2021<br>10/05/2021<br>10/05/2021<br>10/05/2021<br>10/04/2021<br>10/05/2021<br>10/05/2021<br>10/05/2021<br>10/05/2021<br>10/05/2021<br>10/05/2021<br>10/05/2021<br>10/04/2021                                                                                                    | Cr<br>An<br>An<br>An<br>ICC<br>An<br>ICC<br>ICC<br>ICC<br>ICC<br>ICC<br>ICC<br>ICC<br>ICC<br>ICC<br>IC                                                                                                    |
| Select Te<br>Records<br>Favorite                                                                                                    | Per Page: 50 records<br>Filed to fill templ<br>Filed to fill templ<br>Click to fill Fields<br>Click to fill Fields                                                                                                    | Display Only Favorites:     Display Only Favorites:     Display Only Favorites:     Display Only Favorites:     Name     Affiliation Agreement - Psychology Student Training     Affiliation Agreement - School of Education     Affiliation Agreement - School of Education     Construction Contract     Consultant / Professional Services Contract     Engineering Contract     Independent Contract (Below \$2500)     Independent Contract     Plaster Planning Consultant     MoA Faculty Staff Exchange Template     MoA for Study Center Template     MoA for Study Center Template                                                                                                    | Description                                                                                    | ContractType Or<br>ContractType Or<br>ContractType O                                                                                                    | t Contra<br>Conta<br>Conta<br>SSA Affiliation Agreeme<br>SSA Affiliation Agreeme<br>chool of Ed Template<br><br>chool of Rursing 2022<br>urchitect Contract Tem<br><br>chool of Articulation A<br><br>onstruction Contract Tem<br><br>GS Short Form.docx<br>CR Long Form.docx<br>CR Long Form.docx<br>CR Long Form.docx<br>CR Long Form.docx<br>CR Long Form.docx<br>CR Long Form.docx<br>Laster Billing.docx<br>Laster Billing.d                                                                                                    | Type<br>Library<br>Library                                                                       | DecumentCategory Nursing School of Education Nursing Planning & Construction School of Education Planning & Construction Contract Documents Planning & Construction Contract Documents Planning & Construction Contract Documents Planning & Construction Center for Global Engage Center for Global Engage Center for Global Engage Center for Global Engage Center for Global Engage Center for Global Engage                                                                                                    | UpdatedDate<br>07/14/2022<br>07/14/2022<br>07/14/2022<br>07/14/2022<br>07/14/2022<br>07/11/2022<br>07/11/2022<br>07/21/2022<br>07/21/2022<br>01/20/2022<br>01/20/2022<br>12/08/2021<br>01/20/2022<br>12/08/2021<br>06/07/2022<br>05/18/2022<br>02/23/2022<br>02/23/2022<br>02/23/2022 | CreatedDate 07/12/2022 06/30/2022 02/23/2022 10/05/2021 10/55/2021 10/55/2021 10/55/2021 10/05/2021 10/04/2021 10/05/2021 10/05/202 10/05/202 10/05/202 10/05/202 10/05/202 10/05/202 10/05/202 10/05/202 10/05/202 10/05/202 10/05/202 10/05/20 10/05/202 10/05/202 10/05/20 10/05/202 10/05/20 10/05/202 10/05/20 10/05/20 10/05/20 10/0 | Cr           An           An           An           IC           IC                                   |
| Select Te<br>Records<br>Favorite                                                                                                    | emplate<br>Per Page: 50 records<br>FillandDownload<br>Chek to fill Fields<br>Chek to fill Fields | Display Only Favorites: Name Name Affiliation Agreement - Psychology Student Training Affiliation Agreement - School of Education Affiliation Agreement - School of Education Affiliation Agreement - School of Education Affiliation Agreement - School of Education Affiliation Agreement - School of Education Consultant / Professional Services Contract Endimendent Contract (Releve \$2500) Independent Contract (Releve \$2500) Independent Contract (Releve \$2500) Independent Contract (Releve \$2500) Independent Contract (Releve \$2500) Independent Contract (Releve \$2500) Independent Contract (Releve \$2500) Independent Contract (Releve \$2500) Independent Contract (Releve \$2500) Independent Contract (Releve \$2500) Independent Contract (Releve \$2500) Independent Contract (Releve \$2500) Endomos Contract Phaster Billing Phaster Billing Phaster Channeac (Releve \$2500) Endomos Contract Phaster Channeac (Releve \$2500) Endomos Contract Phaster Billing Phaster Channeac (Releve \$2500) Endomos Contract Phaster Billing Phaster Channeac (Releve \$2500) Endomos Contract Phaster Channeac (Releve \$2500) Endomos Contract Phaster Channeac (Releve \$2500) Phaster Channeac (Releve \$2500) Endomos Contract Phaster Channeac (Releve \$2500) Endomos Contract Phaster Channeac (Releve \$2500) Endomos Contract Phaster Channeac (Releve \$2500) Endomos Contract Phaster Channeac (Releve \$2500) Endomos Contract (Releve \$2500) Endomos Contract (Releve \$2500) Endomos Contract (Releve \$2500) Endomos Contract (Releve \$2500) Endomos Contract (Releve \$2500) Endomos Contract (Releve \$2500) Endomos Contract (Releve \$2500) Endomos Contract (Releve \$2500) Endomos Contract (Releve \$2500) </td <td>Description</td> <td>Contractive of the second second seco</td> <td>t Contra<br/>riginalFileItame<br/>ISS Affilation Agreeme<br/>chool of Ed Template<br/>chool of Articulation A<br/>chool of Articulation A<br/>onstruction Contract Tem<br/>chool of Articulation A<br/>onstruction Contract Tem<br/>CR Short Form.docx<br/>andscape Architect Co<br/>laster Billing.docx<br/>laster Billing.docx<br/>laster Billing.do</td> <td>Type<br/>Library<br/>Library</td> <td>DocumentCategory           Nursing           School of Education           Nursing           Planning &amp; Construction           School of Education           Planning &amp; Construction           Contract Documents           Planning &amp; Construction           Contract Documents           Contract Documents           Contract Documents           Center for Global Engage           Center for Global Engage</td> <td>UpdatedDate<br/>07/14/2022<br/>07/14/2022<br/>07/14/2022<br/>12/08/2021<br/>07/11/2022<br/>02/10/2022<br/>12/08/2021<br/>01/20/2022<br/>12/08/2021<br/>01/20/2022<br/>12/08/2021<br/>02/17/2022<br/>12/08/2021<br/>06/07/2022<br/>05/18/2022<br/>02/23/2022<br/>02/23/2022</td> <td>CreatedDate 07/12/2022 06/30/2022 02/23/2022 10/05/2021 07/11/2022 10/05/2021 10/11/2021 10/05/2021 10/04/2021 10/05/2021 10/05/2021 10/05/2021 10/05/2021 10/05/2021 10/05/2021 10/04/2021 10/04/2021 10/04/2021 10/04/2021 10/04/2021 10/05/2021 10/05/202 10/05/202 10/05/202 10/05/202 10/05/202 10/05/202 10/05/202 10/05/202 10/05/202 10/05/202 10/05/202 10/05/20 10/05/202 10/05/202 10/05/20 10/05/20 10/05/20 10/05/20 10/05/20 10/05/20 10/05/20 10/05/20 10/05/20</td> <td>Cr<br/>An<br/>An<br/>An<br/>ICC<br/>ICC<br/>ICC<br/>ICC<br/>ICC<br/>ICC<br/>ICC<br/>ICC<br/>ICC<br/>IC</td> | Description                                                                                    | Contractive of the second second seco                                                                                                    | t Contra<br>riginalFileItame<br>ISS Affilation Agreeme<br>chool of Ed Template<br>chool of Articulation A<br>chool of Articulation A<br>onstruction Contract Tem<br>chool of Articulation A<br>onstruction Contract Tem<br>CR Short Form.docx<br>andscape Architect Co<br>laster Billing.docx<br>laster Billing.docx<br>laster Billing.do                                                                                                    | Type<br>Library<br>Library                | DocumentCategory           Nursing           School of Education           Nursing           Planning & Construction           School of Education           Planning & Construction           Contract Documents           Planning & Construction           Contract Documents           Contract Documents           Contract Documents           Center for Global Engage           Center for Global Engage                                | UpdatedDate<br>07/14/2022<br>07/14/2022<br>07/14/2022<br>12/08/2021<br>07/11/2022<br>02/10/2022<br>12/08/2021<br>01/20/2022<br>12/08/2021<br>01/20/2022<br>12/08/2021<br>02/17/2022<br>12/08/2021<br>06/07/2022<br>05/18/2022<br>02/23/2022<br>02/23/2022                             | CreatedDate 07/12/2022 06/30/2022 02/23/2022 10/05/2021 07/11/2022 10/05/2021 10/11/2021 10/05/2021 10/04/2021 10/05/2021 10/05/2021 10/05/2021 10/05/2021 10/05/2021 10/05/2021 10/04/2021 10/04/2021 10/04/2021 10/04/2021 10/04/2021 10/05/2021 10/05/202 10/05/202 10/05/202 10/05/202 10/05/202 10/05/202 10/05/202 10/05/202 10/05/202 10/05/202 10/05/202 10/05/20 10/05/202 10/05/202 10/05/20 10/05/20 10/05/20 10/05/20 10/05/20 10/05/20 10/05/20 10/05/20 10/05/20 | Cr<br>An<br>An<br>An<br>ICC<br>ICC<br>ICC<br>ICC<br>ICC<br>ICC<br>ICC<br>ICC<br>ICC<br>IC                                                                                                    |
| Click<br>te: n<br>Select Te<br>Records<br>Pavorite<br>O<br>O<br>O<br>O<br>O<br>O<br>O<br>O<br>O<br>O<br>O<br>O<br>O<br>O<br>O<br>O<br>O<br>O<br>O | Click to fill reds<br>click to fill reds<br>click to fill reds                                                                                                    | Display Only Favorites:     Display Only Favorites:     Display Only Favolution:     Display Only Favorites:     Display Only Favorites:                                                                                                    | Description                                                                                    | ContractType Or<br>Creation Document<br>Creation ContractType Or<br>SS<br>ContractType Or<br>SS<br>ContractType Or<br>SSS<br>ContractType Or<br>SSS<br>ContractType Or<br>SSS<br>ContractType Or<br>SSS<br>Cont | t Contra<br>riginalFileName<br>ISS Affiliation Agreeme<br>chool of Ed Template<br>chool of Ed Template<br>chool of Atticulation A<br>rofessional Services C<br>rofessional Services C<br>R Short Form.docx<br>R Long Form.docx<br>R Long Form.docx<br>Rater Billing.docs<br>Haster Billing.docs<br>Haster Billing.docs                                                                                                    | tit<br>iner<br>Type<br>Library<br>Library | DocumentCategory           Nursing           School of Education           Nursing           Planning & Construction           School of Education           Planning & Construction           Contract Documents           Planning & Construction           Contract Documents           Planning & Construction           Contract Documents           Planning & Construction           Center for Global Engage           Planning & Construction           Center for Global Engage           Center for Global Engage           Centrat Documents | UpdatedDate<br>07/14/2022<br>07/14/2022<br>07/14/2022<br>07/14/2022<br>07/11/2022<br>07/11/2022<br>07/11/2022<br>07/21/2022<br>01/20/2022<br>01/20/2022<br>01/20/2022<br>01/20/2022<br>02/2022<br>05/18/2021<br>06/07/2022<br>02/23/2022<br>02/23/2022<br>02/23/2022<br>02/23/2022    | CreatedDate 07/12/2022 06/30/202 02/23/2022 10/05/2021 10/5/2021 10/5/2021 10/5/2021 10/04/2021 10/04/2021 10/05/2021 10/05/2021 10/05/2021 10/05/2021 10/04/2021 10/04/2021 10/04/2021 10/05/2021 10/05/202 10/05/202 10/05/202 10/05/202 10/05/202 10/05/202 10/05/202 10/05/202  | Cr<br>An<br>An<br>An<br>ICC<br>An<br>ICC<br>ICC<br>ICC<br>ICC<br>ICC<br>ICC<br>ICC<br>ICC<br>ICC<br>IC                                                                                                    |

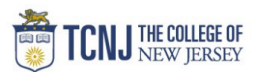

| A Contract Template : Independent Contract (E                                                                                                    | elow \$2500)                                                                                                    |                                             |  |
|----------------------------------------------------------------------------------------------------|----------------------------------------------------------------------------------------------------|---------------------------------------------|--|
| Template Name: Independent Contract (Below \$2500)                                                                                                    |                                                                                                    |                                             |  |
| Description:                                                                                                    | *                                                                                                    |                                             |  |
|                                                                                                    |                                                                                                    |                                             |  |
| Document Title: ICR Test                                                                                                    | *                                                                                                    |                                             |  |
| Document State: Active                                                                                                    | ×<br>×                                                                                                    |                                             |  |
| Primary Document?:                                                                                                    |                                                                                                    |                                             |  |
| Document Description: Guest Speaker for event                                                                                                    |                                                                                                    |                                             |  |
| Document Folder: Documents                                                                                                    |                                                                                                    |                                             |  |
| Enter Term Values                                                                                                    |                                                                                                    |                                             |  |
| Term Type: Fixed 🗸                                                                                                    |                                                                                                    |                                             |  |
| Start Date 10/31/2022                                                                                                    |                                                                                                    |                                             |  |
| Duration 1 Day                                                                                                    | ) 🗸                                                                                                    |                                             |  |
| End Date 10/31/2022                                                                                                    |                                                                                                    |                                             |  |
| Notify By                                                                                                    |                                                                                                    |                                             |  |
| Canceled On Date                                                                                                    |                                                                                                    |                                             |  |
|                                                                                                    |                                                                                                    |                                             |  |
|                                                                                                    |                                                                                                    |                                             |  |
| And verify Contract Term                                                                                                    | IS                                                                                                    |                                             |  |
| - And verify Contract Term<br>- Click <b>Enter Fields into T</b><br>Enter Contract values                                                                                                    | S<br>emplate & Previe<br>Select 4                                                                                                    | EW                                          |  |
| And verify Contract Term<br>Click <b>Enter Fields into T</b><br>Enter Contract values                                                                                                    | IS<br>emplate & Previe<br>Select A<br>Hold Ctrl to Select Multiple Items of CLG                                                                                                    | EVV                                         |  |
| And verify Contract Term<br>Click <b>Enter Fields into T</b><br>Enter Contract values                                                                                                    | IS<br>emplate & Previe<br>Select A<br>Hold Ctrl to Select Multiple Items or CLCC<br>HERE                                                                                                    | EVV<br>NII: Z Save/Update Data in Container |  |
| And verify Contract Term<br>Click <b>Enter Fields into T</b><br>Enter Contract values                                                                                                    | IS<br>emplate & Previe<br>Select A<br>Hold Ctrl to Select Multiple Items or CICE<br>HERE<br>3500 - Office of the President<br>3501 - Board of Trustees                                                                                                    | EVV<br>NII: Save/Update Data in Container   |  |
| And verify Contract Term<br>Click <b>Enter Fields into T</b><br>Inter Contract values                                                                                                    | IS<br>emplate & Previe<br>Select A<br>Hold Ctrl to Select Multiple Items or CLCO<br>HERE<br>3501 - Office of the President<br>3501 - Office of the Treasurer<br>3600 - Office of the Treasurer<br>3601 - Finance Business Servi                                                                                                    | All: Save/Update Data in Container          |  |
| And verify Contract Term<br>Click <b>Enter Fields into T</b><br>Enter Contract values                                                                                                    | IS<br>emplate & Previe<br>Select A<br>Hold Ctrl to Select Multiple Items or CLCC<br>HERE<br>3500 - Office of the President<br>3501 - Board of Trustees<br>3600 - Office of the Treasurer<br>3601 - Finance Business Serviv                                                                                                    | All: Save/Update Data in Container          |  |
| And verify Contract Term<br>Click <b>Enter Fields into T</b><br>Enter Contract values<br>Department<br>Independent Contractor Name<br>uddress Line 1                                                                                                    | S<br>emplate & Previe<br>Select A<br>Hold Ctrl to Select Multiple Items or CLCC<br>HERE<br>3500 - Office of the President<br>3501 - Board of Trustees<br>3601 - Finance Business Servir<br>John Smith<br>123 Main St                                                                                                    | All: Save/Update Data in Container K        |  |
| And verify Contract Term<br>Click <b>Enter Fields into T</b><br>Enter Contract values<br>Department<br>Independent Contractor Name<br>uddress Line 1<br>uddress Line 2                                                                                                    | IS<br>emplate & Previe<br>select A<br>Hold Ctrl to Select Multiple Items or CLCG<br>HERE<br>3500 - Office of the President<br>3601 - Board of Trustees<br>3600 - Office of the Treasurer<br>3601 - Finance Business Serviv<br>John Smith<br>123 Main St                                                                                                    | All: Save/Update Data in Container K        |  |
| And verify Contract Term<br>Click <b>Enter Fields into T</b><br>Enter Contract values<br>Repartment<br>address Line 1<br>ddress Line 2<br>ity<br>to 8 Country                                                                                                    | IS<br>emplate & Previe<br>select A<br>Hold Ctrl to Select Multiple Items or CLCC<br>HERE<br>3500 - Office of the President<br>3601 - Board of Trustees<br>3600 - Office of the Treasurer<br>3601 - Finance Business Servit<br>John Smith<br>123 Main St<br>Ewing<br>NL UISA                                                                                                    | All: Save/Update Data in Container K        |  |
| And verify Contract Term<br>Click <b>Enter Fields into T</b><br>Enter Contract values<br>repartment<br>address Line 1<br>ddress Line 2<br>ity<br>tate & Country<br>in                                                                                                    | IS<br>emplate & Previe<br>select A<br>Hold Ctrl to Select Multiple Items or cll Ctr<br>HERE<br>3500 - Office of the President<br>3501 - Board of Trustees<br>3601 - Finance Business Servir<br>John Smith<br>123 Main St<br>Ewing<br>NJ, USA<br>06628                                                                                                    | NI: Save/Update Data in Container K         |  |
| And verify Contract Term<br>Click Enter Fields into T<br>Enter Contract values<br>Pepartment<br>Independent Contractor Name<br>uddress Line 2<br>ity<br>itate & Country<br>ip<br>independent Contractor Work Phone                                                                                                    | IS<br>emplate & Previe<br>select A<br>Hold Ctrl to Select Multiple Items or cll Ctr<br>HERE<br>3500 - Office of the President<br>3501 - Board of Trustees<br>3601 - Office of the President<br>3601 - Solice of the Treasurer<br>3601 - Solice of the Treasurer<br>3601 - Solice o | NI: Save/Update Data in Container K         |  |
| And verify Contract Term<br>Click Enter Fields into T<br>Enter Contract values<br>repartment<br>address Line 1<br>ddress Line 2<br>ity<br>tate & Country<br>ip<br>adgeendent Contractor Work Phone<br>adgeendent Contractor - Fee for Service                                                                                                    | IS<br>emplate & Previe<br>Select A<br>Hold Ctrl to Select Multiple Items or CLCC<br>HERE<br>3500 - Office of the President<br>3501 - Board of Trustees<br>3601 - Finance Business Servit -<br>John Smith<br>123 Main St<br>Ewing<br>NJ, USA<br>08628<br>                                                                                                    | XII: Save/Update Data in Container K        |  |
| And verify Contract Term<br>Click Enter Fields into T<br>Enter Contract values<br>Department<br>Address Line 1<br>Address Line 2<br>City<br>State & Country<br>Zip<br>Independent Contractor Work Phone<br>Endependent Contractor - Fee for Service<br>Endependent Contractor - Is total payment including                                                                                                    | S emplate & Previe Select A Hold Ctri to Select Multiple Items or CICE HERE 3500 - Office of the President 3501 - Board of Trustees 3601 - Finance Business Serviv John Smith 123 Main St Ewing NJ, USA 08628 1500.00                                                                                                    | XII: Save/Update Data in Container K        |  |
| And verify Contract Term<br>Click Enter Fields into T<br>Enter Contract values<br>Department<br>Independent Contractor Name<br>Address Line 1<br>Address Line 2<br>City<br>State & Country<br>Zip<br>Independent Contractor - Fee for Service<br>Independent Contractor - Is total payment including<br>travel \$2500 or more?<br>Independent Contractor - One time, norrecurring                                                                                                    | S<br>emplate & Previe<br>Select A<br>Hold Ctrl to Select Multiple Items or CICE<br>HERE<br>3500 - Office of the President<br>3501 - Board of Trustees<br>3501 - Finance Business Servit -<br>John Smith<br>123 Main St<br>Ewing<br>NJ, USA<br>08628<br>1500.00<br>No<br>Yes                                                                                                    | All: Save/Update Data in Container K        |  |
| - And verify Contract Term - Click Enter Fields into T Enter Contract values Department Independent Contractor Name Address Line 1 Address Line 2 City State & Country Zip Independent Contractor - Fee for Service Independent Contractor - Is total payment including travel \$2500 or more? Independent Contractor - One time, nonrecurring engagement?                                                                                                    | S<br>emplate & Previe<br>Select A<br>Hold Ctrl to Select Multiple Items or CIC<br>HERE<br>3500 - Office of the President<br>3501 - Board of Trustes<br>3501 - Board of Trustes<br>3501 - Board of Trustes<br>3501 - Board of Trustes<br>3501 - Board<br>3501 - Board<br>1500.00<br>No<br>Yes<br>No                                                                                                    | All: Save/Update Data in Container K        |  |
| - And verify Contract Term - Click Enter Fields into T Enter Contract values Department Department Independent Contractor Name Address Line 1 Address Line 2 City State & Country Zip Independent Contractor - Fee for Service Independent Contractor - Is total payment including travel \$2500 or more? Independent Contractor - One time, nonrecurring engagement? Independent Contractor - Current or Former *past twelve months* TCNU Employee? Independent Contractor - Employed by a New Persev                                                                                                    | S<br>emplate & Previe<br>Select A<br>Hold Ctrl to Select Multiple Items or CIC<br>HERE<br>3500 - Office of the President<br>3501 - Board of Trustees<br>3600 - Office of the Treasurer<br>3601 - Finance Business Servit -<br>John Smith<br>123 Main St<br>Ewing<br>NJ, USA<br>08628<br>1500.00<br>No<br>Yes<br>No<br>Ves                                                                                                    | All: Save/Update Data in Container          |  |
| And verify Contract Term     Click Enter Fields into T     Enter Contract values  Department  Independent Contractor Name Address Line 2 City State & Country Zip Independent Contractor - Fee for Service Independent Contractor - Is total payment including travel \$2500 or more? Independent Contractor - One time, nonrecurring engagement? Independent Contractor - Current or Former * past twelve months* TCNU Employee? Independent Contractor - Employed by a New Jersey State Agency or Entity? Independent Contractor - Balated to a TCNU                                                                                                    | S<br>emplate & Previe<br>Select A<br>Hold Ctrl to Select Multiple Items or CIC<br>HERE<br>3500 - Office of the President<br>3501 - Board of Trustees<br>3600 - Office of the Treasurer<br>3601 - Finance Business Servit<br>John Smith<br>123 Main St<br>Ewing<br>NJ, USA<br>08628<br>1500.00<br>No<br>Yes<br>No<br>No<br>Ves                                                                                                    | All: Save/Update Data in Container          |  |
| And verify Contract Term<br>Click Enter Fields into T<br>Enter Contract values<br>Department<br>Address Line 1<br>Address Line 2<br>Dity<br>State & Country<br>Dip<br>Independent Contractor Name<br>Address Line 2<br>Dity<br>State & Country<br>Dip<br>Independent Contractor - Fee for Service<br>Independent Contractor - Is total payment including<br>Invel \$2500 or more?<br>Independent Contractor - Is total payment including<br>Impagement?<br>Independent Contractor - Is total payment including<br>Impagement?<br>Independent Contractor - Current or Former *past<br>welve months* TCND Employee?<br>Independent Contractor - Related to a TCND<br>Imployee? | S<br>emplate & Previe<br>Select A<br>Hold Ctrl to Select Multiple Items or CIC<br>HERE<br>3500 - Office of the President<br>3501 - Board of Trustees<br>3600 - Office of the Treasurer<br>3601 - Finance Business Servit<br>John Smith<br>123 Main St<br>Ewing<br>NJ, USA<br>08628<br>1500.00<br>No<br>Yes<br>No<br>No<br>No<br>No<br>No<br>No<br>No<br>No<br>No<br>No                                                                                                    | All: Save/Update Data in Container          |  |

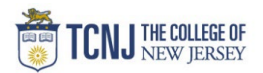

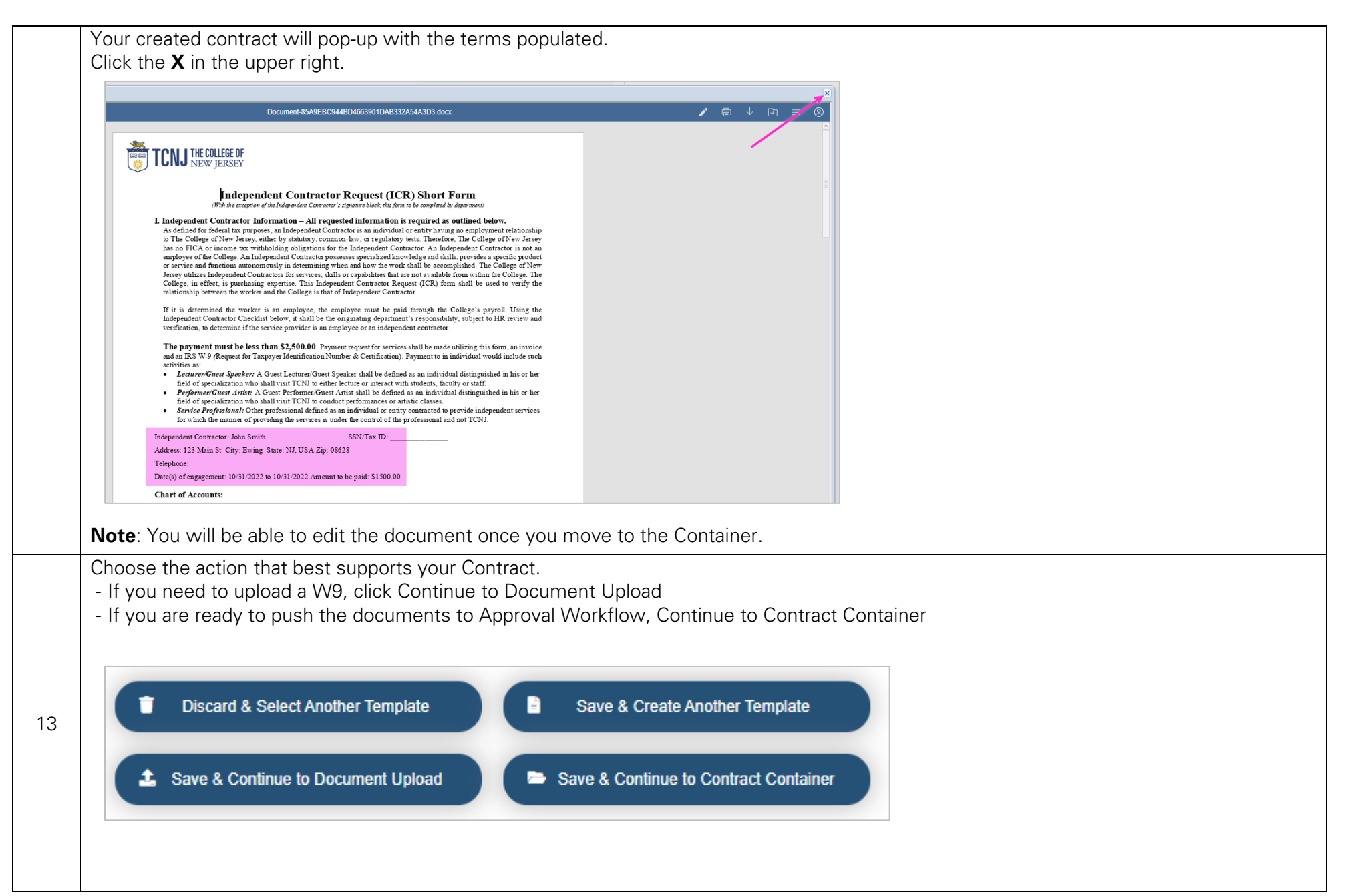

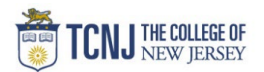

|    | Save & Continue to Document Upload<br>Drag and Drop all supporting documents, signed contracts or Vendor Created contracts here.                                                                                                    |
|----|----------------------------------------------------------------------------------------------------|
| 14 | Document Upload         ICR Test         Document Category:       Contract Documents         Document State:       Address of the state of the state of |
| 15 | Choose the action that best supports your contract.   Save & Return to Data Entry  Save & Return to Template Creation  Save & Continue to Container                                                                                                    |

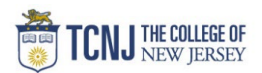

|    | Contract 0                               | Container                                                                                                    |
|----|------------------------------------------|----------------------------------------------------------------------------------------------------|
|    | The Contra                               | act is now in Approval Workflow (routing form)                                                                                                    |
|    |                                          |                                                                                                    |
|    | 2023-0096                                | ICR Test ··· Start Oate Current Stage/Change Stage                                                                                                    |
|    | Description :<br>Contract Type:          | Guest Speater for Event for 0 days                                                                                                    |
|    | Primary Document :                       | Independent Contract (Below \$2500).docx Edit in Cloud                                                                                                    |
|    | Related Contract :<br>Owner :            | Approval Stage                                                                                                    |
|    | Budget Manager :<br>Secondary Approver : | Dovon Manfredo<br>Jamie Simor                                                                                                    |
|    | Tertiary :                               |                                                                                                    |
|    |                                          |                                                                                                    |
|    | i<br>About                               |                                                                                                    |
|    | Summary Doc                              | uments Notes Related Contract Collaboration Milestones Activities History                                                                                                    |
| 16 |                                          | Add Fields Expand All 💋                                                                                                    |
| -  | Contract Information                     | on (Field Group)                                                                                                    |
|    | Contract Amount:                         | 1.500.00 LC                                                                                                    |
|    |                                          |                                                                                                    |
|    | Workflow                                 | Stages                                                                                                    |
|    |                                          |                                                                                                    |
|    |                                          | Current Stage/Change Stage                                                                                                    |
|    | (L) 🜔                                    | Budget Review 🗸                                                                                                    |
|    |                                          | HR Review                                                                                                    |
|    | Notify on Stag                           | ge Update: Ready For Signatures                                                                                                    |
|    |                                          | Expired                                                                                                    |
|    |                                          | Terminated                                                                                                    |
|    |                                          |                                                                                                    |
|    | Edit the D                               | ocument                                                                                                    |
| l  | Use this to                              | add COA/POETAF or other information to the created contract                                                                                                    |
|    | Click Edit i                             | <b>in Cloud</b> . This will create a 2 <sup>nd</sup> version of the Document. Mark it as Primary.                                                                                                    |
|    | Summary 1 Docu                           | ments Notes Related Contract Collaboration Milestones Activities History                                                                                                    |
|    | Document(s)                              |                                                                                                    |
|    | Views<br>View All Documents              |                                                                                                    |
|    | (1)<br>OAdd New View                     | Primary Document                                                                                                    |
|    |                                          | U ICR Test                                                                                                    |
| 17 |                                          | Version: 1.09 / Document Category: Contract Documents / Document State: Active                                                                                                    |
|    |                                          | Current File: Independent Contract (Below \$2500).docx Edit in Cloud                                                                                                    |
|    |                                          | Added On: 10/12/02/15437 PM / Added By: Devon Manfiedo                                                                                                    |
|    |                                          | updated Un: ImitZozzz 15437 PM / updated by: Levon Mantedo                                                                                                    |
|    |                                          | Attachment(s)                                                                                                    |
|    |                                          | Type     Vince       Edit     Delete     eSign     eSignStatus     Attachmet     Fielype     DocumentName       Attachmet     Fielype     DocumentName     Attachmet/State     CurrentFile     Description     AddedOn                                                                                                    |
|    |                                          | Image: Image: |
|    |                                          | →                                            Displaying records 1 - 1 of 1                                                                                                    |
|    |                                          |                                                                                                    |

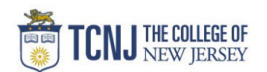

|                                          |                                                                                   |                                                                                                    |                                                                                                    |                                                                                              |                                                            |                                                              |                                          |                          |            |                                                                                                    |                               |                 | <b>→</b> ×            |          |                                        |                                   |
|------------------------------------------|-----------------------------------------------------------------------------------|----------------------------------------------------------------------------------------------------|----------------------------------------------------------------------------------------------------|----------------------------------------------------------------------------------------------|------------------------------------------------------------|--------------------------------------------------------------|------------------------------------------|--------------------------|------------|----------------------------------------------------------------------------------------------------|-------------------------------|-----------------|-----------------------|----------|----------------------------------------|-----------------------------------|
| aboration                                | Plugins                                                                           |                                                                                                    |                                                                                                    |                                                                                              | Independent Cor                                            | ntract (Below \$2                                            | i00).docx                                |                          |            |                                                                                                    |                               | 41<br>[3]       | libella               |          |                                        |                                   |
| - /⊑ - ⊡                                 | ∃≣ ‡≣ ×                                                                           | @ 🔲 ·                                                                                                    |                                                                                                    |                                                                                              | Ho                                                         | adin L                                                       |                                          | leading (                | - 11-      | - the second second second second second second second second second second second second second second second |                               |                 |                       |          |                                        |                                   |
| 3 8                                      | ¶ - ໖ -                                                                           | ۲ 🖂                                                                                                    | Normal                                                                                                    | No Spac                                                                                      | ing TIC                                                    |                                                              |                                          | reading . He             | ading 4 He | ading 5 Heading 6                                                                                              | Heading /                     | Heading 8       |                       |          |                                        |                                   |
| 2 + 1 + 1 +                              | College, in                                                                       | 1 2 1 3 1<br>n effect, is p                                                                                                    | 4 5 ± 8<br>rchasing expertis                                                                                         | e. This Independ                                                                             | lent Contractor R                                          | ≝ · · · 12 · · ⊞ 3<br>Lequest (ICR) fo                       | m shall be used to                       | verify the               |            |                                                                                                    | Line Spacing Multiple         | 1.0             | ۹ĩ                    |          |                                        |                                   |
|                                          | relationshi                                                                       | p between th                                                                                                    | worker and the C                                                                                                    | College is that of                                                                           | Independent Cont                                           | tractor.                                                     | College's payroll                        | Using the                |            |                                                                                                    | Paragraph Spacing<br>Before A | fter            |                       |          |                                        |                                   |
|                                          | Independe<br>verificatio                                                          | nt Contracto:<br>n, to determi:                                                                                                    | Checklist below,<br>e if the service pr                                                                              | it shall be the or<br>ovider is an empl                                                      | iginating departn<br>oyee or an indepe                     | nent's responsibi<br>endent contracto                        | lity, subject to HR r                    | eview and                |            |                                                                                                    | 0 cm 🗘                        | 0 cm 🗘          |                       |          |                                        |                                   |
|                                          | The pay                                                                           | nent must                                                                                                    | e less than \$2,                                                                                                    | 500.00. Paymer                                                                               | t request for servi                                        | ices shall be mad                                            | eutilizing this form,                    | aninvoice                |            |                                                                                                    | paragraphs of the             | e same style    |                       |          |                                        |                                   |
|                                          | and an IRS<br>activities a<br>• Lectu                                             | W-9 (Reque<br>s:<br>rer/Guest Sp                                                                                                    | t for Taxpayer Id<br>aker: A Guest Le                                                                                | entification Num                                                                             | oer & Certification<br>aker shall be defi                  | n). Payment to m<br>ned as an individ                        | undividual would in                      | clude such<br>his or her |            |                                                                                                    | Left R                        | light           | 6                     |          |                                        |                                   |
|                                          | field o<br>Perfo                                                                  | of specializat<br>mer/Guest 2                                                                                                    | on who shall visit<br>rtist: A Guest Pe                                                                              | TCNJ to either le<br>former/Guest Ar                                                         | cture or interact v<br>tist shall be defin                 | with students, fac<br>aed as an individ                      | ulty or staff.<br>ual distinguished in : | his or her               |            |                                                                                                    | Special                       | 0 cm 🖕          | .cO                   |          |                                        |                                   |
|                                          | <ul> <li>field of Service</li> </ul>                                              | t specializat                                                                                                    | n who shall visit<br>I: Other professi<br>er of providing th                                                         | TCNJ to conduct<br>onal defined as as                                                        | performances or<br>individual or en<br>the control of "    | artistic classes.<br>tity contracted to<br>he professional a | provide independen                       | it services              |            |                                                                                                    | (none) ~                      | 0 cm 🗘          | Ta                    |          |                                        |                                   |
|                                          | Independent                                                                       | Contractor: J                                                                                                    | hn Smith                                                                                                    |                                                                                              | SSN/Tax ID:                                                |                                                              |                                          |                          |            |                                                                                                    | - Backgroun                   | nd color        |                       |          |                                        |                                   |
|                                          | Address: 123<br>Telephone                                                         | Main St Cit                                                                                                    | : Ewing State: N                                                                                                    | J, USA Zip: 086                                                                              | 28                                                         |                                                              |                                          |                          |            |                                                                                                    | Show advance                  | ed settings     |                       |          |                                        |                                   |
|                                          | Date(s) of en                                                                     | gagement: 10                                                                                                    | 31/2022 to 10/31                                                                                                    | /2022 Amount to                                                                              | be paid: \$1500.0                                          | 10                                                           |                                          |                          |            |                                                                                                    |                               |                 |                       |          |                                        |                                   |
|                                          | Chart of Ad                                                                       | counts:                                                                                                    |                                                                                                    |                                                                                              |                                                            |                                                              |                                          |                          |            |                                                                                                    |                               |                 |                       |          |                                        |                                   |
|                                          | Entity<br>TCNJ                                                                    | Acct<br>614000                                                                                                    | Fund Org<br>100000 360                                                                                               | Catego<br>1 325                                                                              | ry Program<br>0000                                         | Activity L<br>0000 00                                        | ocation Amount                           |                          |            |                                                                                                    |                               |                 |                       |          |                                        |                                   |
|                                          | **Only use                                                                        | the POETA                                                                                                    | columns belov                                                                                                    | r if the expense<br>Task                                                                     | relates to a Gra<br>Award                                  | nt or Project**<br>Fund Source                               | Amou                                     | nt                       |            |                                                                                                    |                               |                 |                       |          |                                        |                                   |
|                                          | Project                                                                           | Org                                                                                                    | wap wype                                                                                                    |                                                                                              |                                                            |                                                              |                                          |                          |            |                                                                                                    |                               |                 |                       |          |                                        |                                   |
| Sa                                       | Project                                                                           | hment                                                                                                    | File: Inde                                                                                                    | pendent Co                                                                                   | ontract (Belo                                              | ow \$2500)                                                   |                                          | .docx *                  | ×          |                                                                                                    |                               |                 |                       |          |                                        |                                   |
| e Sa                                     | Project<br>ve Attac<br>Doc                                                        | Docume<br>Nument Ca<br>Documer<br>nent Desc                                                                                                    | File: Inde<br>nt Title: ICR<br>ersion: 1.10<br>egory: Con<br>State: Acti<br>iption: Gue                              | pendent Cc<br>Test w/CO/<br>tract Docur<br>ve<br>st Speaker<br>ke this the P<br>Save         | ontract (Beld<br>Asj<br>nents<br>for event<br>rimary Docur | ow \$2500)<br>ment                                           |                                          | .docx *                  | *          |                                                                                                    |                               |                 |                       |          |                                        |                                   |
| e Sa                                     | Project<br>ve Attac<br>Doc                                                        | brg<br>hment<br>Docume<br>Nument Ca<br>Documer<br>nent Desc                                                                                                    | File: Inde<br>at Title: ICR<br>ersion: 1.10<br>legory: Con<br>is State: Acti<br>iption:<br>Ma                        | pendent Co<br>Test w/CO/<br>tract Docur<br>ve<br>st Speaker<br>ke this the P<br>Save         | nents<br>for event<br>rimary Docur                         | ow \$2500)<br>ment                                           |                                          | .docx                    | ×          |                                                                                                    |                               |                 |                       |          |                                        |                                   |
|                                          | Project<br>ve Attac<br>Doc<br>Docum                                               | hment<br>Docume<br>V<br>ument Ca<br>Documer<br>nent Desc                                                                                                    | File: Inde<br>at Title: ICR<br>ersion: 1.10<br>legory: Con<br>is State: Acti<br>iption: Gue                          | pendent Co<br>Test w/CO/<br>tract Docur<br>ve<br>st Speaker<br>ke this the P<br>Save         | ontract (Bele<br>Asj<br>for event<br>rimary Docur<br>Canc  | ow \$2500)<br>ment<br>cel                                    |                                          | .docx *                  | ×          |                                                                                                    |                               |                 |                       |          |                                        |                                   |
|                                          | Project<br>Project<br>ve Attac<br>Doc<br>Docum<br>ttachments<br>ttachment(        | break book of the second second secon | File: Inde<br>File: Inde<br>ersion: 1.10<br>legory: Con<br>state: Acti<br>iption: Gue                                | pendent Co<br>Test w/CO/<br>tract Docur<br>ve<br>st Speaker<br>ke this the P<br>Save         | ontract (Bele<br>Asj<br>nents<br>for event<br>rimary Docur | ow \$2500)<br>ment<br>cel                                    |                                          | .docx *                  | ×          |                                                                                                    |                               |                 |                       |          |                                        |                                   |
|                                          | Project<br>Project<br>ve Attac<br>Docum<br>Docum<br>ttachments<br>tachment(<br>pe | Docume<br>Docume<br>Ument Ca<br>Documer<br>nent Desc                                                                                                    | File: Inde<br>tt Title: ICR<br>ersion: 1.10<br>egory: Con<br>State: Acti<br>iption: Gue<br>ZMa                       | pendent Cc<br>Test w/CO/<br>tract Docur<br>ve<br>st Speaker<br>ke this the P<br>Save         | ontract (Beld                                              | ow \$2500)<br>ment                                           |                                          | .docx *                  | ×          |                                                                                                    |                               |                 |                       |          |                                        |                                   |
| e Sa<br>Sa<br>R<br>A<br>At<br>Ty<br>Edit | Ve Attac<br>Docu<br>Docun                                                         | Docume<br>Ument Cacoume<br>Norment Documer<br>Norment Description<br>S)                                                                                                    | File: Inde<br>tritle: ICR<br>ersion: 1.10<br>egory: Con<br>State: Acti<br>iption: Gue<br>Ma<br>All<br>eSignStatus    | pendent Co<br>Test w/CO/<br>tract Docur<br>ve<br>st Speaker<br>ke this the P<br>Save<br>Save | e FileType                                                 | ow \$2500)<br>ment<br>cel                                    | Vame                                     | .docx •                  | State      | VersionNumber                                                                                                  | CurrentFile                   |                 |                       |          | Description                            | AddedOn                           |
| e Sa<br>Sa<br>At<br>Ty<br>Edit           | Project Project Ve Attac Doc Docum Utachments tachment( pe Delete X               | brown between the best of the best of the  | File: Inde<br>trite: ICR<br>ersion: 1.10<br>legory: Con<br>is State: Acti<br>iption: Gue<br>Ma<br>All<br>eSignStatus | pendent Co<br>Test w/CO/<br>tract Docur<br>ve<br>st Speaker<br>ke this the P<br>Save<br>Save | e FileType                                                 | ow \$2500) ment cel Document ICR Test                        |                                          | .docx •                  | State      | VersionNumber<br>1.00                                                                                          | CurrentFile<br>Independer     | at Contract (Be | elow \$2 <sup>1</sup> | 00).docx | Description<br>Guest Speaker for event | AddedOn<br>10/12/2022 01:54:37 PM |

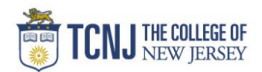

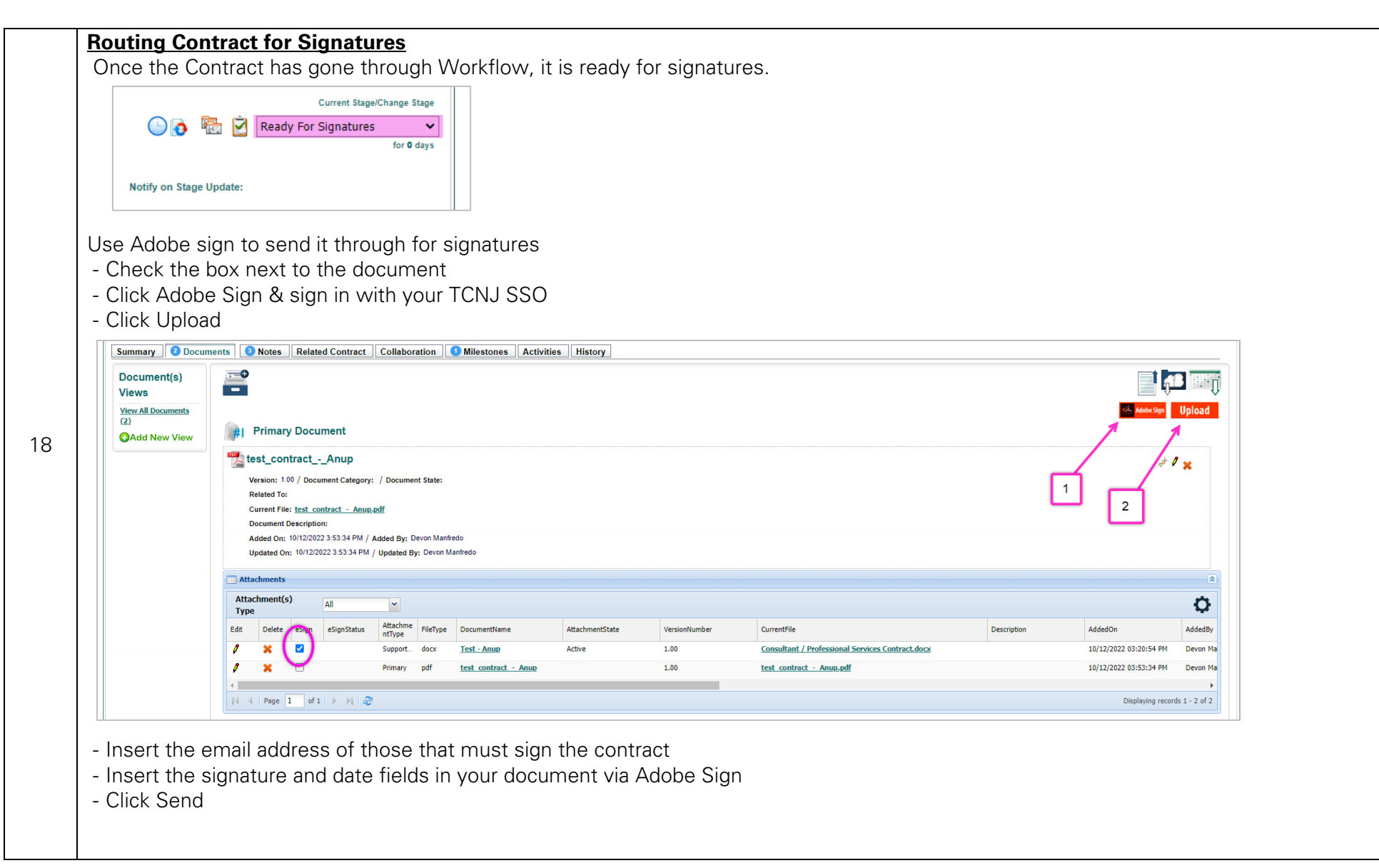

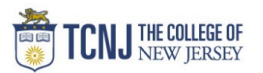

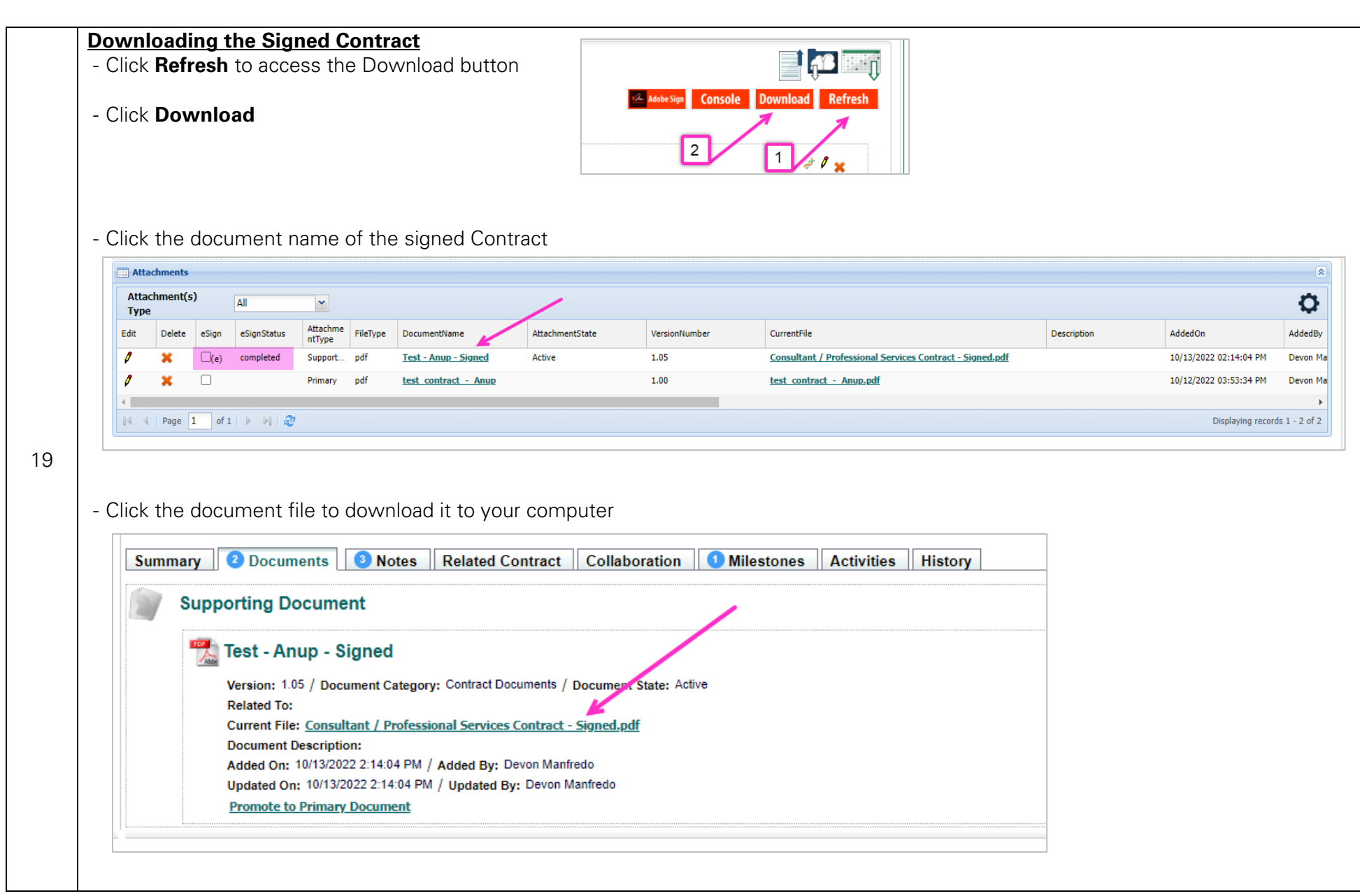